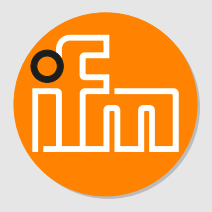

Operating instructions IO-Link master with EtherCAT interface PerformanceLine

AL1433

# Contents

| 1 | Preliminary note51.1Legal and copyright information51.2Symbols used51.3Warnings51.4Safety symbol on the device51.5Change history6                                                                                                    |
|---|----------------------------------------------------------------------------------------------------|
| 2 | Safety instructions.    7      2.1 Cyber security.    7                                                                                                    |
| 3 | Intended use                                                                                                    |
| 4 | Function       9         4.1       IO-Link       9         4.1.1       IO-Link supply       9         4.1.2       Digital inputs       9         4.1.3       Digital outputs       9         4.2       Parameter setting       9         4.3       Visual indication       10         4.4       EtherCAT       10         4.5       ifm IoT Core       10         4.6       Voltage output.       10                                                                                                    |
| 5 | Installation.         11           5.1         Overview.         11           5.2         Install device.         11                                                                                                    |
| 6 | Electrical connection       12         6.1       Overview       12         6.2       General wiring information       12         6.2.1       Connection technology       12         6.3       Ethernet ports       13         6.4       IO-Link ports (class A)       13         6.4.1       Connecting IO-Link devices (class A)       13         6.5       IO-Link ports (class B)       14         6.5.1       Connecting IO-Link devices (class B)       14                                                                                                    |
|   | 6.5.2Connecting IO-Link devices (class A)146.6Ground connection146.7Voltage supply156.7.1Derating behaviour156.7.1.1Derating without daisy chain166.7.1.2Derating with daisy chain166.8Voltage output17                                                                                                    |
| 7 | Operating and display elements         18           7.1         LEDs.         18           7.1.1         Status         18           7.1.2         Voltage supply         19           7.1.3         IO-Link ports (class A).         19           7.1.4         IO-Link ports (class B).         19                                                                                                    |
| 8 | Set-up                                                                                                    |
| 9 | Settings.       21         9.1       Parameter setting software       21         9.1.1       Supported parameter setting software       21         9.1.2       Getting started       21         9.1.2.1       Online parameter setting.       22         9.1.2.2       Offline parameter setting.       22         9.1.3       IoT: Configuring access rights.       22         9.1.4       IoT: Configuring the interface to the monitoring software       23         9.1.5       Fieldbus: Configuring the EtherCAT interface       24         9.1.6       Ports: Setting the operating mode pin 4 (US)       24         9.1.7       Ports: Setting the device validation and data storage       25 |

|    | 9.1.8 Ports: Setting the operating mode pin 2 (UA)                       | 26       |
|----|--------------------------------------------------------------------------|----------|
|    | 9.1.10 Ports: Setting data transmission to the monitoring software       | 21<br>27 |
|    | 9.1.11 Info: Reading device information                                  | 28       |
|    | 9.1.12 Firmware: Showing the firmware version                            | 28       |
|    | 9.1.13 Update firmware                                                   | 28       |
|    | 9.1.14 Firmware: Resetting the device.                                   | 29       |
|    | 9.1.15 Firmware: Restarting the device                                   | 29       |
|    | 9.1.16 Setting the parameters of IO-Link devices.                        | 29       |
|    | 9.2 IOT COTE VISUALIZEL                                                  | ১।<br>31 |
|    | 9.2.1 Starting the for elements of the IoT Core                          | 32       |
|    | 9.2.3 Configuring the device                                             | 33       |
|    | 9.2.3.1 Configuring the access rights to the device                      | 33       |
|    | 9.2.3.2 Configuring the interface to the monitoring software             | 34       |
|    | 9.2.3.3 Configuring the EtherCAT interface.                              | 34       |
|    | 9.2.3.4 Setting the interval of the timer                                | 35       |
|    | 9.2.3.5 Setting the operating mode pin 4 (US)                            | 35       |
|    | 9.2.3.6 Setting the operating mode pin 2 (UA)                            | 36       |
|    | 9.2.3.7 Restricting the current intensity of the supply voltages US / UA | 37       |
|    | 9.2.3.0 Configuring device validation and data storage                   | 38       |
|    | 9.2.3.10 Reading the firmware version                                    | 39       |
|    | 9.2.3.11 Setting the application tag.                                    | 39       |
|    | 9.2.3.12 Reading device information                                      | 39       |
|    | 9.2.4 Accessing the process data                                         | 41       |
|    | 9.2.4.1 Reading the status and diagnostic data of the device             | 41       |
|    | 9.2.4.2 Setting the counter value                                        | 42       |
|    | 9.2.4.3 Reading the status and diagnostic data of the port               | 42       |
|    | 9.2.4.4 Reading and writing input and output data                        | 43       |
|    | 9.2.4.5 Reading and Writing Information about IO-Link devices            | 44       |
|    | 9.2.4.0 Reading IO-LITIK events                                          | 44<br>15 |
|    | 925 Update firmware                                                      | 46       |
|    | 9.3 EtherCAT                                                             | 47       |
|    | 9.3.1 Installing the ESI file                                            | 47       |
|    | 9.3.2 Integrating the device into a project.                             | 47       |
|    | 9.3.2.1 Using Ethernet over EtherCAT (EoE)                               | 48       |
|    | 9.3.3 Setting the startup parameters                                     | 50       |
|    | 9.3.4 Configuring the IO-Link master                                     | 50       |
|    | 9.3.5 Configuring the ports.                                             | 51       |
|    | 9.3.6 Configuring process data                                           | 52       |
|    | 9.3.7 Accessing the process data                                         | 53       |
|    | 9.3.8 Reading identification information                                 | 53       |
|    | 9.3.9 Reading diagnostic and status information                          | 54       |
|    | 9.3.9.1 TwinCAT-specific information                                     | 55       |
|    | 9.3.10 Accessing IO-Link devices                                         | 57       |
|    | 9.3.11 Reading IO-Link events.                                           | 57       |
|    | 9.3.12 Using acyclic services                                            | 57       |
|    | 9.3.12.1 Using ADS over EtherCAT                                         | 57       |
|    | 9.3.12.2 Using CANopen over EtherCAT                                     | 58       |
| 10 | Maintenance, repair and disposal                                         | 60       |
|    | 10.1 cleaning                                                            | 60       |
|    | 10.2 Update firmware                                                     | 60       |
| 11 | Annendix                                                                 | 61       |
|    | 11.1 FtherCAT                                                            | 61       |
|    | 11.1.1 Startup parameters                                                | 61       |
|    | 11.1.2 EtherCAT modules                                                  | 62       |
|    | 11.1.2.1 IO-Link Ch.1                                                    | 62       |
|    | 11.1.2.2 IO-Link Ch.2                                                    | 63       |

| 11.1.2.3      | IO-Link Ch.3                                 | 64 |
|---------------|----------------------------------------------|----|
| 11.1.2.4      | IO-Link Ch.4                                 | 65 |
| 11.1.2.5      | IO-Link Ch.5                                 | 66 |
| 11.1.2.6      | IO-Link Ch.6                                 | 67 |
| 11.1.2.7      | IO-Link Ch.7                                 | 68 |
| 11.1.2.8      | IO-Link Ch.8                                 | 69 |
| 11.1.3 Object | ct directory                                 | 70 |
| 11.1.3.1      | Communication Area (0x1000 - 0x1FFF)         | 70 |
| 11.1.3.2      | Manufacturer-Specific Area (0x2000 - 0x5FFF) | 74 |
| 11.1.3.3      | Input Area (0x6000 - 0x6FFF)                 | 77 |
| 11.1.3.4      | Output Area (0x7000 - 0x7FFF)                | 78 |
| 11.1.3.5      | Configuration Area (0x8000 - 0x8FFF)         | 79 |
| 11.1.3.6      | Information Area (0x9000 - 0x9FFF)           | 81 |
| 11.1.3.7      | Diagnosis Area (0xA000 - 0xAFFF).            | 83 |
| 11.1.3.8      | Device Area (0xF000 - 0xFFF)                 | 84 |
|               |                                              |    |

# 1 Preliminary note

You will find instructions, technical data, approvals and further information using the QR code on the unit / packaging or at documentation.ifm.com.

# 1.1 Legal and copyright information

© All rights reserved by ifm electronic gmbh. No part of these instructions may be reproduced and used without the consent of ifm electronic gmbh.

All product names, pictures, companies or other brands used on our pages are the property of the respective rights owners.

## 1.2 Symbols used

- ✓ Requirement
- Instructions
- Reaction, result
- [...] Designation of keys, buttons or indications
- → Cross-reference

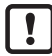

Important note

Non-compliance may result in malfunction or interference.

ที

Information Supplementary note

# 1.3 Warnings

Warnings indicate the possibility of personal injury and damage to property. This enables safe product handling. Warnings are graded as follows:

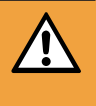

#### WARNING

Warning of serious personal injury

 $Descript{l}$  If the warning is not observed, fatal and serious injuries are possible.

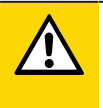

#### CAUTION

Warning of minor to moderate personal injury

 $\triangleright$  If the warning is not observed, minor to moderate injuries are possible.

#### ATTENTION

Warning of damage to property

> If the warning is not observed, damage to property is possible.

## 1.4 Safety symbol on the device

Safety symbol on the device:

Adhere to the operating instructions for the safe operation of the device.

# 1.5 Change history

| Issue | Subject                                            | Date      |
|-------|----------------------------------------------------|-----------|
| 00    | New creation of the document                       | 11 / 2022 |
| 01    | Added: Chapter EtherCAT ( $\rightarrow$ $\Box$ 47) | 05 / 2023 |

# 2 Safety instructions

- The unit described is a subcomponent for integration into a system.
  - The system architect is responsible for the safety of the system.
  - The system architect undertakes to perform a risk assessment and to create documentation in accordance with legal and normative requirements to be provided to the operator and user of the system. This documentation must contain all necessary information and safety instructions for the operator, the user and, if applicable, for any service personnel authorised by the architect of the system.
- Read this document before setting up the product and keep it during the entire service life.
- The product must be suitable for the corresponding applications and environmental conditions without any restrictions.
- Only use the product for its intended purpose (→ Intended use).
- If the operating instructions or the technical data are not adhered to, personal injury and/or damage to property may occur.
- The manufacturer assumes no liability or warranty for any consequences caused by tampering with the product or incorrect use by the operator.
- Installation, electrical connection, set-up, operation and maintenance of the product must be carried out by qualified personnel authorised by the machine operator.
- Protect units and cables against damage.

# 2.1 Cyber security

#### ATTENTION

Operating the machine in an unprotected network environment

- > Unauthorised read or write access to data is possible.
- > Unauthorised manipulation of the device function is possible.
- Check and restrict access options to the device.

# 3 Intended use

The device may only be used for the following purposes:

- IO-Link master for configuration, management and operation of IO-Link devices
- Gateway between IO-Link devices and a higher-level EtherCAT control system

The device is designed for use without a control cabinet in the food industry.

# **4** Function

### 4.1 IO-Link

The device offers the following IO-Link functions:

- IO-Link master (IO-Link revision 1.0 and 1.1)
- 4 IO-Link ports (class A) for connection of IO-Link devices
- 4 IO-Link ports (class B) for connection of IO-Link devices

### 4.1.1 IO-Link supply

The device offers supplies for 8 IO-Link devices (sensors, actuators).

Ports X1...X4 are class B ports.

- Pin 2 (UA) of ports X1...X4 supports different operating modes (disconnected from power, supply voltage UA, digital output).
- The current intensity of the supply voltages US and UA of ports X1...X4 can be adjusted.
- Ports X5...X8 are class A ports.
- The current intensity of the supply voltage US of ports X5...X8 can be set.

The device ensures fire protection for connected IO-Link devices by providing an energy-limited circuit at the ports (according to IEC61010-1 and class 2 to UL1310).

### 4.1.2 Digital inputs

Ports X5...X8 each have an additional digital input. The digital inputs are each at pin 2 of the port.

The digital inputs are supplied with the supply voltage US. They refer to the potential of US (pin 3).

### 4.1.3 Digital outputs

Ports X1...X4 each have an optionally activable switching output. The additional digital outputs are each at pin 2 of the port.

The digital switching outputs are supplied with the supply voltage UA. They refer to the potential of UA (pin 5).

## 4.2 Parameter setting

!

Parameter setting with ifm moneo and ifm IoT Core Visualizer is only possible if the Ethernet over EtherCAT (EoE) protocol is activated and configured on the EtherCAT master and the EtherCAT slave.

• Observe the notes: Using Ethernet over EtherCAT (EoE) ( $\rightarrow$   $\Box$  48)

The device can be configured with the following options:

- · Parameter setting software
  - ifm moneo|suite
  - ifm moneo|configure SA
- ifm IoT Core
  - ifm IoT Core Visualizer
- EtherCAT

- Projection software

# 4.3 Visual indication

The device displays the following indications:

- Status and error indication of the EtherCAT gateway and the system
- Status of the voltage supplies US and UA
- Status and activity indication of the Ethernet connections
- Status and error indication of the IO-Link ports (class A)
- Status and error indication of the IO-Link ports (class B)

## 4.4 EtherCAT

- Device profile: Module device profile (EtherCAT slave)
- Supported protocols:
  - AoE (ADS over EtherCAT)
  - CoE (CANopen over EtherCAT)
  - EoE (Ethernet over EtherCAT)
  - File Access over EtherCAT (FoE)
- Device description: ESI file

## 4.5 ifm IoT Core

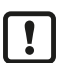

Access to the functions of ifm IoT Core is only possible if the Ethernet over EtherCAT (EoE) protocol is activated and configured on the EtherCAT master and the EtherCAT slave.

• Observe the notes: Using Ethernet over EtherCAT (EoE) ( $\rightarrow$   $\Box$  48)

- Mapping of the data, events and services of the device to an object model (ifm IoT Core)
- Integration of the device in IIoT applications
- Access to the ifm IoT Core:
  - Browser-based interface (IoT Core Visualizer)
- Supported protocols: HTTP, TCP, JSON

## 4.6 Voltage output

The device has a voltage output to supply an additional device. This makes it possible to supply several devices with one voltage source (daisy chain).

# 5 Installation

### 5.1 Overview

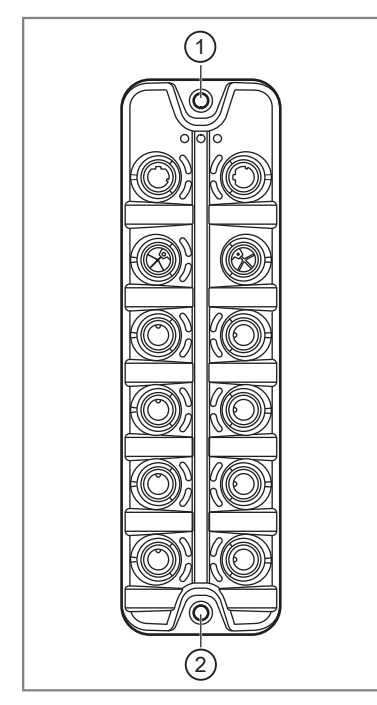

- 1: Upper mounting lug
- 2: Lower mounting lug

### 5.2 Install device

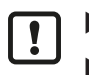

• Disconnect the power of the machine before installation.

- ▶ Use a flat mounting surface for installation.
- Observe the maximum tightening torque.
- Fasten the module onto the mounting surface using two M5 screws and washers (tightening torque: 1.8 Nm).
- ▶ Observe the notes on how to earth the device: Ground connection ( $\rightarrow$   $\square$  14)

# 6 Electrical connection

### 6.1 Overview

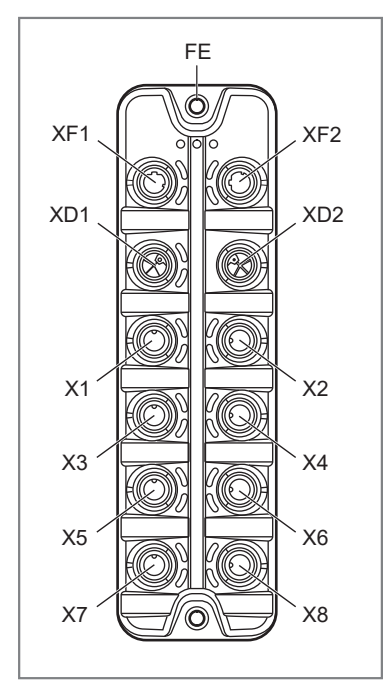

FE: Functional earth (FE) Ethernet port 1 (EtherCAT) XF1: Ethernet port 2 (EtherCAT) XF2 Power IN - voltage supply XD1: Power OUT - voltage output XD2: X1: IO-Link port (class B) X2: IO-Link port (class B) X3: IO-Link port (class B) IO-Link port (class B) X4: X5: IO-Link port (class A) X6: IO-Link port (class A) X7· IO-Link port (class A) X8: IO-Link port (class A)

# 6.2 General wiring information

The unit must be connected by a qualified electrician.

• Observe the national and international regulations for the installation of electrical equipment.

The unit is only suitable for operation using SELV/PELV voltages.

▶ Take information about IO-Link configuration into consideration!

This device contains components that may be damaged or destroyed by electrostatic discharge (ESD).

▶ Please observe the required precautions against electrostatic discharge!

By means of basic insulation according to EN61010-1, the circuits are isolated from each other and from device surfaces that could be touched (secondary circuit with max. 30 V DC, supplied from mains circuit up to 300 V overvoltage category II).

By means of basic insulation according to EN61010-1, the communication interfaces are separated from each other and from device surfaces that could be touched (secondary circuit with V DC maximum, supplied from mains circuit up to 300 V overvoltage category II). They are designed for network environment 0 according to IEC TR62102).

### 6.2.1 Connection technology

The threaded connections in the device correspond to the M12 standard. To ensure compliance with the specified protection rating, only cables that comply with this standard may be used. In the case of self-assembled cables, the system manufacturer is responsible for the protection rating.

- ▶ Use connectors with gold-plated contacts.
- Check the screw connection 2 weeks after installation and retighten to the correct torque if necessary.

- During installation, place the connectors vertically so that the coupling nut will not damage the thread.
- Before connecting the connector, check that there is an undamaged O-ring in the socket.
- ▶ Observe the coding of the connectors during installation.
- ▶ Cover unused connections with protective covers. Tightening torque: 1.3 ± 0.1 Nm

For UL applications:

To connect the device and the IO-Link devices, only use UL-certified cables belonging to category CYJV or PVVA with a minimum temperature of 80 °C (75 °C in case of a maximum ambient temperature of 40 °C).

## 6.3 Ethernet ports

The device is connected to the EtherCAT network via the Ethernet ports (e.g. EtherCAT control).

The device is connected to the IT network via the Ethernet ports. The user can configure the device via the IT network (e.g. laptop/PC with parameter setting software, web browser for access to IoT Core Visualizer).

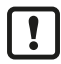

Parameter setting with ifm moneo and ifm IoT Core Visualizer is only possible if the Ethernet over EtherCAT (EoE) protocol is activated and configured on the EtherCAT master and the EtherCAT slave.

• Observe the notes: Using Ethernet over EtherCAT (EoE) ( $\rightarrow$   $\Box$  48)

Wiring:

| 1 2 | 1: | TX +     |
|-----|----|----------|
| 5   | 2: | RX +     |
|     | 3: | TX -     |
| 4 3 | 4: | RX -     |
|     | 5: | not used |

- ▶ Use a free port (XF1, XF2) to connect the device to the EtherCAT network.
- ▶ For connection, use M12 connectors (minimum protection rating: IP 65 / IP 66 / IP 67 / IP 69K).
- ▶ Tighten the cable plug using 1.3 ± 0.1 Nm.

## 6.4 IO-Link ports (class A)

IO-Link devices (sensors, actuators) are connected to the IO-Link ports (class A).

The IO-Link ports meet the requirements of the IO-Link specifications 1.0 to 1.1.2.

The ports are equipped with short-circuit detection (US).

The ports have an additional digital input (type 2, according to IEC 61131-2).

Wiring:

```
1: Sensor supply L+ (US)
```

- 2: Digital input (DI)
- 3: Sensor supply L- (US)
- 4: C/Q IO-Link 5: Not used
- 6.4.1 Connecting IO-Link devices (class A)
- Connect the IO-Link devices to ports X5...X8. Maximum cable length per port: 20 m.
- ▶ For connection, use M12 connectors (minimum protection rating: IP 65 / IP 66 / IP 67 / IP 69K).
- ▶ Tighten the cable plug using 1.3 ± 0.1 Nm.

# 6.5 IO-Link ports (class B)

IO-Link devices (sensors, actuators) are connected to the IO-Link ports (class B).

The IO-Link ports meet the requirements of the IO-Link specifications 1.0 to 1.1.2.

The ports are equipped with short-circuit detection (US, UA).

The connected IO-Link devices must be supplied exclusively via the IO-Link master.

The additional digital output at pin 2 of the ports meets the requirements of utilisation category DC-13 according to standard IEC 60947-5-1, 20 W.

Wiring:

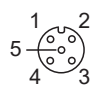

- 1: Sensor supply L+ (US)
- 2: Digital output / Actuator supply L+ (UA)
- 3: Sensor supply L- (US)4: C/Q IO-Link
- 5: Actuator supply L- (UA)

### 6.5.1 Connecting IO-Link devices (class B)

- Connect the IO-Link devices to ports X1...X4. Maximum cable length per port: 20 m.
- ▶ For connection, use M12 connectors (minimum protection rating: IP 65 / IP 66 / IP 67 / IP 69K).
- ▶ Tighten the cable plug using 1.3 ± 0.1 Nm.

### 6.5.2 Connecting IO-Link devices (class A)

#### CAUTION

Connection of IO-Link devices (class A) to IO-Link ports (class B) with 4 or 5-pole connectors

- Risk of fire
- > Malfunction
- To connect IO-Link devices (class A) to IO-Link ports (class B), use 3-pole connectors only!
- Observe the IO-Link Design Guideline:www.io-link.com.
- Connect the IO-Link devices to ports X1...X4. Maximum cable length per port: 20 m.
- ▶ For connection, use M12 connectors (minimum protection rating: IP 65 / IP 66 / IP 67 / IP 69K).
- ▶ Tighten the cable plug using 1.3 ± 0.1 Nm.

## 6.6 Ground connection

The FE potential is connected to the following points of the device:

- Upper mounting lug of the housing
- Ports XD1 and XD2: Pin 5 (FE)
- Ports XF1 and XF2

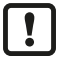

To ensure the protection of the device against electrical interference and to ensure the safe function of the device, the housing has to be connected to the GND of the installation using the shortest possible route.

• Ground the device via the mounting screw of the upper mounting lug.

Optional: Connect pin 5 of port XD1 or XD2 via an L-coded M12 connector to the FE socket of the power supply.

## 6.7 Voltage supply

The device is connected to the supply voltage US via port XD1.

The supply voltage US supplies the device and the devices connected to ports X1...X8 with voltage.

Optionally, an additional supply voltage UA can be fed to the device via port XD1.

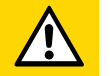

#### CAUTION

Exceeding the maximum input current of 16 A

- ▷ Risk of fire
- Dimension the IU and IA of the supply sources US and UA, taking into account the derating behaviour of the device: Derating behaviour (→ □ 15)

#### ATTENTION

The supply voltages US and UA are not protected against cross polarity.

- Damage to the device
- Ensure correct connection of the supply voltages US and UA.

In case of cables that are longer than 25 m, take the voltage drop and the necessary minimum supply voltage of 20 V into consideration!

Port XD1 is equipped with overvoltage protection (US).

Port XD1 is equipped with reverse polarity protection (US, UA).

Wiring:

| 5<br>1<br>2<br>3 |
|------------------|
|------------------|

| 1: | +24 V DC (US) |
|----|---------------|
| 2: | GND (UA)      |
| 3: | GND (US)      |
| 4: | +24 V DC (UA) |
| 5: | FE            |

- Disconnect power.
- Connect the device via port XD1 to the supply voltage US with 24 V DC (20...30 V SELV/PELV; according to IEC 61010-1, secondary circuit with max. 30 V DC, supplied from main circuit up to 300 V of overvoltage category II).
- Optional: Connect the device via port XD1 to the supply voltage UA with 24 V DC (20...30 V SELV/ PELV; according to IEC 61010-1, secondary circuit with max. 30 V DC, supplied from main circuit up to 300 V of overvoltage category II).
- For connection, use an L-coded M12 connector (minimum protection rating: IP 65 / IP 66 / IP 67 / IP 69K).
- Tighten the cable sockets according to the torque specifications indicated by the cable vendor. Maximum permissible tightening torque: 0.8 Nm

### 6.7.1 Derating behaviour

The current intensity  $I_{US}$  available at ports X1...X8 and the current intensity  $I_{US-daisy-chain}$  and the current intensity  $I_{UA-daisy-chain}$  available on port XD2 depend on the ambient temperature of the device.

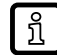

The derating measurements were carried out under the following conditions: Supply voltage US / UA: 24 V DC

15

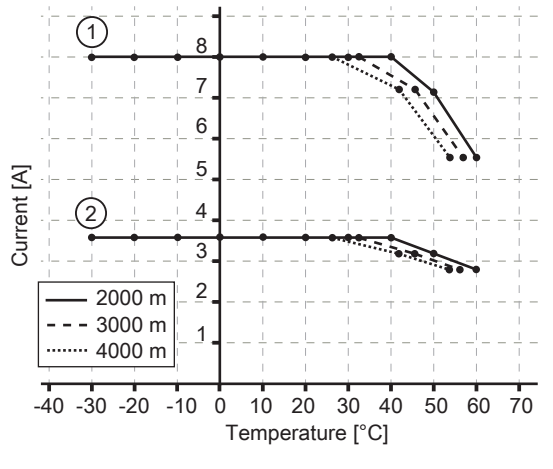

#### 6.7.1.1 Derating without daisy chain

- 1: I<sub>UA</sub> on port X1...X4
- 2: I<sub>US</sub> on port X1...X8

6.7.1.2 Derating with daisy chain

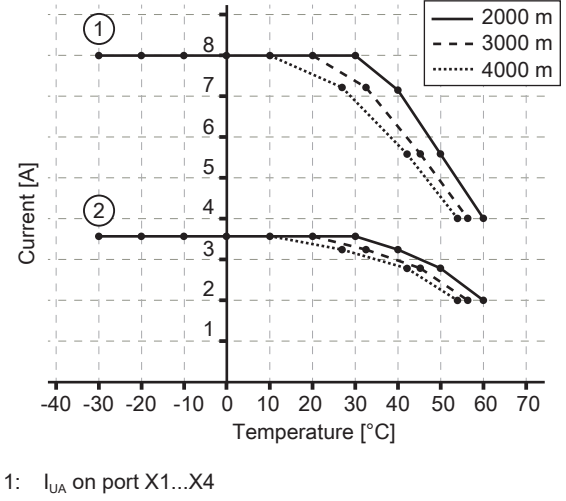

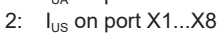

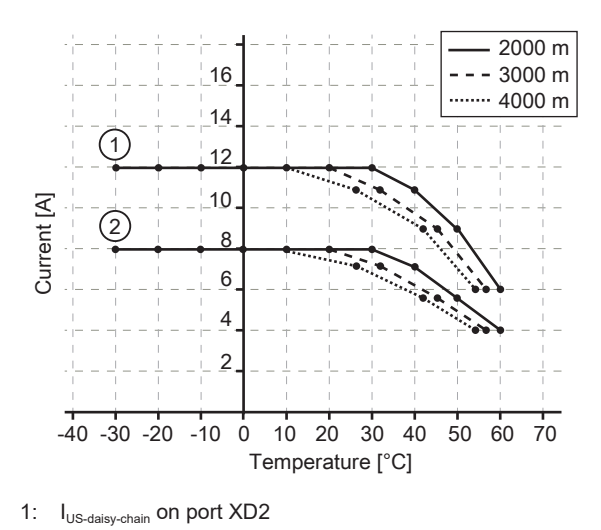

#### Example:

| Temperature | <sub>UA</sub> (X1X4) I <sub>US</sub> (X1X8) I <sub>UA-daisy</sub> . |       | I <sub>UA-daisy-chain</sub> (XD2) | I <sub>US-daisy-chain</sub> (XD2) |
|-------------|---------------------------------------------------------------------|-------|-----------------------------------|-----------------------------------|
| 30 C        | 8 A                                                                 | 3.6 A | 8 A                               | 12 A                              |

2:  $I_{UA-daisy-chain}$  on port XD2

For UL applications:

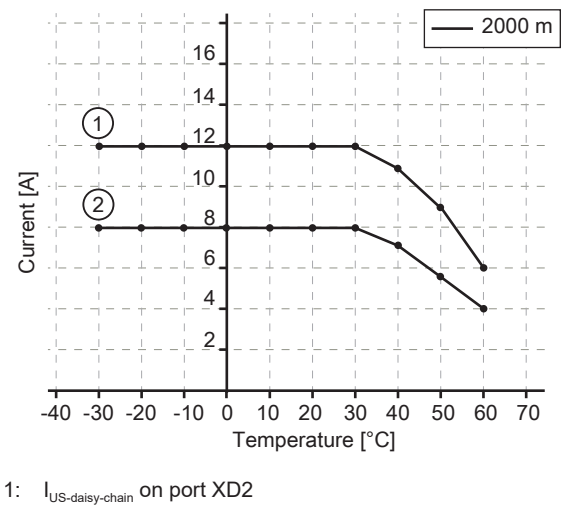

I<sub>US-daisy-chain</sub> on port XD2
 I<sub>UA-daisy-chain</sub> on port XD2

Example:

| Temperature | I <sub>UA</sub> (X1X4) | I <sub>US</sub> (X1X8) I <sub>UA-daisy-chain</sub> (XD2) |     | I <sub>US-daisy-chain</sub> (XD2) |
|-------------|------------------------|----------------------------------------------------------|-----|-----------------------------------|
| 30 C        | 8 A                    | 3.6 A                                                    | 5 A | 9 A                               |

## 6.8 Voltage output

An additional device can be supplied via port Power OUT (XD2) (daisy chain). The supply voltages US and UA are looped through from port XD1 to port XD2.

Wiring:

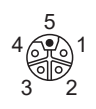

+24 V DC (US)
 GND (UA)
 GND (US)
 +24 V DC (UA)
 FE

- Optional: Connect an additional device to port XD2.
- ▶ Use an L-coded M12 connector (minimum protection rating: IP 65 / IP 66 / IP 67 / IP 69K).
- ▶ Tighten the cable plug using 1.3 ± 0.1 Nm.

# 7 Operating and display elements

# 7.1 LEDs

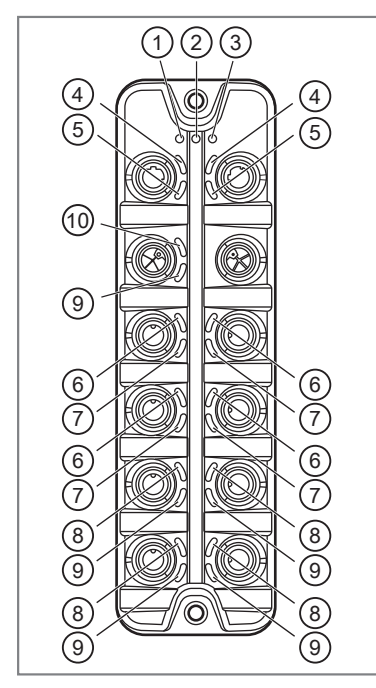

1: status: RDY

- 2: status: ERR
- 3: status: RUN
- 4: EtherCAT: LINK
- 5: EtherCAT: ACT
- 6: IO-Link: 🛛
- 7: IO-Link: UA DO 8: IO-Link: DI
- 9: Power IN: UA
- 10: Power IN: US

### 7.1.1 Status

| LED | Description      | Colour | State                                                       | Description                                                                            |
|-----|------------------|--------|-------------------------------------------------------------|----------------------------------------------------------------------------------------|
| RDY | Gateway status   | Green  | Off                                                         | Gateway: Not active or reboots                                                         |
|     |                  |        | Flashes (5 Hz)                                              | Gateway: Error                                                                         |
|     |                  |        | Flashes (200 ms on,<br>800 ms off)                          | Gateway: Firmware update running                                                       |
|     |                  |        | On                                                          | Gateway: OK                                                                            |
| RUN | EtherCAT status  | Green  | Off                                                         | Device in "INIT" state                                                                 |
|     |                  |        | Flashes (2.5 Hz)                                            | Device in "PRE-OPERATIONAL" state                                                      |
|     |                  |        | Flashes (200 ms on,<br>1000 ms off)                         | Device in "SAFE-OPERATIONAL" state                                                     |
|     |                  |        | Flashes (10 Hz)                                             | Device starts and is not yet in the "INIT" state or device is in the "BOOTSTRAP" state |
|     |                  |        | On                                                          | Device in "OPERATIONAL" state                                                          |
| ERR | Error indication | Red    | Off                                                         | No error                                                                               |
|     |                  |        | Flashes (10 Hz)                                             | Boot error                                                                             |
|     |                  |        | Flashes (200 ms on,<br>200 ms off, 200 ms<br>on, 1000s off) | Watchdog error (EtherCAT or process data)                                              |
|     |                  |        | Flashes (200 ms on,<br>1000 ms off)                         | Local error                                                                            |
|     |                  |        | Flashes (2.5 Hz)                                            | Invalid configuration                                                                  |
|     |                  |        | On                                                          | Error in application controller                                                        |

## 7.1.2 Voltage supply

| LED | Description                     | Colour | State | Description                                                    |
|-----|---------------------------------|--------|-------|----------------------------------------------------------------|
| US  | Status of the supply voltage US | Green  | Off   | No supply voltage is applied or the applied voltage is too low |
|     |                                 |        | On    | Supply voltage applied                                         |
| UA  | Status of the supply voltage UA | Green  | Off   | No supply voltage is applied or the applied voltage is too low |
|     |                                 |        | On    | Supply voltage applied                                         |

# 7.1.3 IO-Link ports (class A)

| LED | Description                           | Colour | State            | Description                                                |
|-----|---------------------------------------|--------|------------------|------------------------------------------------------------|
| 0   | Status of the IO-Link port<br>(pin 4) | Yellow | Off              | Port mode DI / DO: Pin 4 (C/Q) = OFF                       |
|     |                                       |        | On               | Port mode DI / DO: Pin 4 (C/Q) = ON                        |
|     |                                       | Green  | Flashes (1 Hz)   | Port mode IO-Link: No IO-Link device found                 |
|     |                                       |        | Flashes (5 Hz)   | Port mode IO-Link: "PREOPERATE" state                      |
|     |                                       |        | On               | Port mode IO-Link: "OPERATE" state                         |
|     |                                       | Red    | Flashes (1.2 Hz) | IO-Link communication error                                |
|     |                                       |        | On               | Port configuration error or short circuit / overload at US |
| DI  | Status of the digital input           | Yellow | Off              | Digital input: Pin 2 = OFF                                 |
|     | (pin 2)                               |        | Flashes (5 Hz)   | Digital input: Pin 2 = ON                                  |

# 7.1.4 IO-Link ports (class B)

| LED   | Description                | Colour | State            | Description                                                |
|-------|----------------------------|--------|------------------|------------------------------------------------------------|
| 0     | Status of the IO-Link port | Yellow | Off              | Port mode DI / DO: Pin 4 (C/Q) = OFF                       |
|       | (pin 4)                    |        | On               | Port mode DI / DO: Pin 4 (C/Q) = ON                        |
|       |                            | Green  | Flashes (1 Hz)   | Port mode IO-Link: No IO-Link device found                 |
|       |                            |        | Flashes (5 Hz)   | Port mode IO-Link: "PREOPERATE" state                      |
|       |                            |        | On               | Port mode IO-Link: "OPERATE" state                         |
|       |                            | Red    | Flashes (1.2 Hz) | Port configuration error or short circuit / overload at US |
|       |                            |        | On               | Transmission error                                         |
| UA/DO | Status of the IO-Link port | Yellow | Off              | Digital input: Pin 2 (UA) = OFF                            |
|       | (pin 2)                    |        | On               | Digital input: Pin 2 (UA) = ON                             |
|       |                            | Green  | Off              | IO-Link type A supply: Pin 2 (UA) = OFF                    |
|       |                            |        | On               | IO-Link type B supply: Pin 2 (UA) = ON (not switchable)    |
|       |                            | Red    | On               | Error: Overcurrent or undervoltage                         |

# 8 Set-up

- ► Install the unit correctly.
- Establish a correct electrical connection with the device.
- $\,\triangleright\,$  Once connected to the supply voltage, the unit will start.
- $\,\triangleright\,$  The LEDs show status and error conditions.
- $\triangleright$  The unit is ready for operation.
- $\triangleright$  The device can be configured.

# 9 Settings

### 9.1 Parameter setting software

### 9.1.1 Supported parameter setting software

The device can be configured with the following parameter setting software:

- ifm moneo|suite
- ifm moneo|configure SA
- ▶ Install the desired parameter setting software.
- Activate the licences required for operation.
- > The installed parameter setting software can be used for parameter setting of the device.

### 9.1.2 Getting started

!

Parameter setting with ifm moneo and ifm IoT Core Visualizer is only possible if the Ethernet over EtherCAT (EoE) protocol is activated and configured on the EtherCAT master and the EtherCAT slave.

• Observe the notes: Using Ethernet over EtherCAT (EoE) ( $\rightarrow$   $\Box$  48)

- ✓ ifm moneo has been installed correctly on the laptop / PC.
- ✓ ifm moneo has been set up.
- ✓ Ethernet over EtherCAT (EoE) has been activated and configured.
- ✓ The device has a valid IP configuration.
- ✓ The laptop / PC is connected directly or via a suitable network coupling element (e.g. switch) to a EtherCAT port (XF1, XF2) of the device.
- Start ifm moneo.
  - $\triangleright$  The user interface appears.

| 🛔 🗊                       | 🍪 ifm mon                                      | eo                                                                 |                                                                     |                                                                    | 0                                        | 17.5.2023<br>07:24:17 | 7 👃 | 1 🔺 | 3 🚯 |
|---------------------------|------------------------------------------------|--------------------------------------------------------------------|---------------------------------------------------------------------|--------------------------------------------------------------------|------------------------------------------|-----------------------|-----|-----|-----|
| <u>os</u>                 | RTM DS                                         | л                                                                  |                                                                     |                                                                    |                                          |                       |     |     |     |
| Devi<br>Integr<br>Einrich | ce-Management<br>ierte Geräte und<br>htung der | Kalkulierte Werte<br>Erzeugen Sie neue<br>Informationen, indem Sie | Geräte konfigurieren<br>Konfiguration der<br>angeschlossenen Geräte | Gespeicherte<br>Konfigurationen<br>Verwaltung der<br>gespeicherten | Geräte-<br>beschrei<br>Verwaltung<br>und | bungen<br>I der IODD- |     |     |     |
| edge<br>Verbir<br>Zielsy  | Connect<br>Iden von externen<br>stemen und     |                                                                    |                                                                     |                                                                    |                                          |                       |     |     |     |
|                           |                                                |                                                                    |                                                                     |                                                                    |                                          |                       |     |     |     |

Click on the [Configure devices] tile.

- ▷ View of [connected devices] appears.
- Search for the device in the network via the IP address set during EoE configuration.

 $\triangleright$  ifm moneo detects the IO-Link master.

> The parameter setting software can access the IO-Link master and the connected IO-Link devices.

#### 9.1.2.1 Online parameter setting

The parameters of the IO-Link master and the connected sensors and actuators can be set before installation and set-up or during operation.

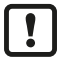

If you change parameters during operation, this will influence the function of the plant.

Ensure that there will be no malfunctions in your plant.

During the parameter setting process, the IO-Link master and the connected IO-Link devices stay in operating mode. They continue to perform their functions with the existing parameters until the parameter setting has been completed.

#### 9.1.2.2 Offline parameter setting

The device supports offline parameter setting. The user creates a configuration for the IO-Link master and the connected IO-Link devices without being connected to the device. The configuration created can be stored as a file (\*.Irp) and loaded to the device and activated at a later point.

### 9.1.3 IoT: Configuring access rights

The device can be integrated in parallel into a fieldbus environment and into an IT network structure for IIoT applications ("Y-path").

| Parameter     | Description                 | Va | lue range                                                                                                    | Access          |
|---------------|-----------------------------|----|----------------------------------------------------------------------------------------------------|-----------------|
| Access rights | Access rights to the device | •  | Fieldbus + IoT:                                                                                                    | rw <sup>1</sup> |
|               |                             |    | <ul> <li>Fieldbus and ifm IoT Core have read and write<br/>access rights to parameters and process data</li> </ul> |                 |
|               |                             |    | <ul> <li>Fieldbus and ifm IoT Core have read and write<br/>access rights to parameters and process data</li> </ul> |                 |
|               |                             | •  | Fieldbus + IoT (read only):                                                                                        |                 |
|               |                             |    | <ul> <li>Fieldbus has read and write access rights to<br/>parameters and process data</li> </ul>                   |                 |
|               |                             |    | <ul> <li>Fieldbus has read access rights to events /<br/>alarms</li> </ul>                                         |                 |
|               |                             |    | <ul> <li>ifm IoT Core has read access rights to<br/>parameters, process data and events / alarms</li> </ul>        |                 |
|               |                             | •  | loT only                                                                                                    |                 |
|               |                             |    | <ul> <li>ifm IoT Core has read and write access rights to<br/>parameters and process data</li> </ul>               |                 |
|               |                             | .  | <ul> <li>ifm IoT Core has read access rights to events /<br/>alarms</li> </ul>                                     |                 |
|               |                             |    | <ul> <li>Fieldbus has no access rights</li> </ul>                                                                  |                 |

Available parameters:

<sup>1</sup> Read and write

When setting the parameters of the access rights in the parameter setting software, observe the following notes:

- If the access rights in the fieldbus projection software and the parameter setting software are set to the [Fieldbus + IoT] value, the parameter values set on the fieldbus side always apply.
- For exclusive access to the device via the parameter setting software, set the access rights to the [IoT only] value and set the access rights to [Keep settings] in the fieldbus projection software.

 If the access rights in the parameter setting software have been set to the [Fieldbus + IoT (read only)] value, the access rights in the parameter setting software can no longer be changed. To regain write access with the parameter setting software, set the access rights in the fieldbus projection software to the [Fieldbus + IoT] value.

To configure the access rights:

Requirements:

- ✓ The parameter setting software has been started.
- ✓ The connection to the device has been established.
- Select the [IoT] menu.
  - $\triangleright$  The menu page shows the current settings.
- ▶ Set the access rights.
- ▶ Write the changed values to the device.
- Restart the device.
- $\triangleright$  The changed access rights are active.

### 9.1.4 IoT: Configuring the interface to the monitoring software

To enable transmission of the process data of the IO-Link master to the monitoring software (e.g. ifm moneo suite), the interface must be configured accordingly.

Available parameters:

| Name                                    | Description                                                                               | Value range                                                                                                    | Access          |
|-----------------------------------------|-------------------------------------------------------------------------------------------|----------------------------------------------------------------------------------------------------|-----------------|
| IP address LR Agent or<br>SMARTOBSERVER | IP address of the monitoring soft-<br>ware                                                | e.g. 255.255.255.255 (default)                                                                                  | rw <sup>1</sup> |
| Port LR Agent or SMARTOB-<br>SERVER     | Port number of the monitoring soft-<br>ware                                               | <ul> <li>0: 0</li> <li></li> <li>35100: 35100 (default)</li> <li></li> <li>65535: 65535</li> </ul>              | rw <sup>1</sup> |
| Interval LR Agent or SMAR-<br>TOBSERVER | Interval for data transmission to the<br>monitoring software (value in milli-<br>seconds) | <ul> <li>Disabled: No transmission (default)</li> <li>500: 500 ms</li> <li>2147483647: 2147483647 ms</li> </ul> | rw <sup>1</sup> |
| Application tag                         | Source identifier of the device in the monitoring software                                | e.g., "factory 2 plant 1"                                                                                       | rw <sup>1</sup> |

<sup>1</sup> Read and write

To set the interface to the monitoring software:

!

After changing the parameters [Port LR Agent or SMARTOBSERVER] or [Application Tag], it may take 120 seconds before the device establishes a new TCP connection.

To prevent the delay:

When the parameter has been changed, restart the IO-Link master.

- ✓ The parameter setting software has been started.
- $\checkmark\,$  The connection to the device has been established.
- $\checkmark~$  The detailed view of the device is active.
- Select the [IoT] menu.
  - ▷ The menu page shows the current settings.
- Set the parameters of the interface.

- ▶ Write the changed values to the device.
- > Interface to the monitoring software has been set.

### 9.1.5 Fieldbus: Configuring the EtherCAT interface

The EtherCAT interface is used to connect the device to the EtherCAT network.

Available parameters:

| Parameter         | Description              | Value range                    | Access          |
|-------------------|--------------------------|--------------------------------|-----------------|
| Hostname          | EtherCAT hostname        | e.g., alxx3x                   | rw <sup>1</sup> |
| Fieldbus firmware | Firmware of the fieldbus | e.g., 4.7.0.3 (EtherCAT Slave) | ro <sup>2</sup> |

- <sup>1</sup> Read and write
- <sup>2</sup> Read only

To configure the EtherCAT interface:

Requirements:

- ✓ The parameter setting software has been started.
- ✓ The connection to the device has been established.
- ✓ The detailed view of the device is active.
- Select the [Fieldbus] menu.
  - $\triangleright$  The menu page shows the current settings.
- Set the parameters of the EtherCAT interface.
- Save the changes on the device.
- $\triangleright$  The EtherCAT interface of the device has been configured.

### 9.1.6 Ports: Setting the operating mode pin 4 (US)

Pin 4 of ports X1...X8 supports the following operating modes:

- Disabled: No data transmission at pin 4 (C/Q) of the port
- Digital input: Binary input signal at pin 4 (C/Q) of the port
- Digital output: Binary output signal at pin 4 (C/Q) of the port
- IO-Link: IO-Link data transmission via pin 4 (C/Q) of the port

The set operating mode must match the operating mode of the device connected to the port (sensor, actuator, IO-Link device).

Available parameters:

| Name                | Description                                                                                                    | Value range                                                                                                    | Access            |
|---------------------|----------------------------------------------------------------------------------------------------|----------------------------------------------------------------------------------------------------|-------------------|
| [Mode Pin4 US]      | Operating mode of pin 4 (US) of the port                                                                                 | <ul> <li>Disabled: Port disabled</li> <li>DI: Digital input</li> <li>DO: Digital output</li> <li>IO-Link: IO-Link data</li> </ul> | rw <sup>1</sup>   |
| [Cycle time actual] | Current cycle time of the data trans-<br>mission between the port and the<br>IO-Link device (value in microsec-<br>onds) | <ul> <li>0: Best possible cycle time</li> <li>1: 1 µs</li> <li>132800: 132800 µs</li> </ul>                                       | ro <sup>23</sup>  |
| [Bitrate]           | Current transmission rate between<br>the port and the IO-Link device                                                     | <ul> <li>COM1: 4.8 kbaud</li> <li>COM2: 38.4 kbaud</li> <li>COM3: 230.4 kbaud</li> </ul>                                          | ro <sup>2 3</sup> |

<sup>1</sup> Read and write

<sup>2</sup> Read only

<sup>3</sup> Parameter only available if operating mode pin 4 (US) = IO-Link and IO-Link device is connected to the port

In the IO-Link operating mode, the following parameters can be set additionally:

| Name                | Description                                                                                               | Value range                                                                                                    | Access          |
|---------------------|----------------------------------------------------------------------------------------------------|----------------------------------------------------------------------------------------------------|-----------------|
| [Cycle time preset] | Cycle time of the data transmission<br>between the port and the IO-Link<br>device (value in microseconds) | <ul> <li>0: Set the best possible cycle time automatically</li> <li>1: 1 µs</li> <li>132800: 132800 µs</li> </ul> | rw <sup>1</sup> |

<sup>1</sup> Read and write

To set the operating mode of pin 4 (US):

Requirements:

- ✓ The parameter setting software has been started.
- ✓ The connection to the device has been established.
- ► Select the [Port x] (x = 1...8) menu.
  - $\triangleright$  The menu page shows the current settings.
- Set the operating mode of pin 4 (US).
- Optional: Set the cycle time for the IO-Link operating mode.
- ► Write the changed values to the device.
- $\triangleright$  The operating mode of pin 4 (US) has been set.

#### 9.1.7 Ports: Setting the device validation and data storage

The device supports the functions device validation and backup / restore of parameter data of the connected IO-Link devices.

The following options are available:

| Option                                                   | Validation of the connected<br>IO-Link device                                                              | Backup of parameter values                                                                                   | Restore of parameter val-<br>ues                                                                                  |
|----------------------------------------------------------|----------------------------------------------------------------------------------------------------|----------------------------------------------------------------------------------------------------|----------------------------------------------------------------------------------------------------|
| [No check and clear]                                     | No                                                                                                    | No                                                                                                    | No                                                                                                    |
| [Type compatible V1.0 de-<br>vice]                       | Yes, test compatibility with IO-<br>Link standard V1.0                                                     | No                                                                                                    | No                                                                                                    |
| [Type compatible V1.1 de-<br>vice]                       | Yes, test compatibility with IO-<br>Link standard V1.1                                                     | No                                                                                                    | No                                                                                                    |
| [Type compatible V1.1 de-<br>vice with Backup + Restore] | Yes, test compatibility with IO-<br>Link standard V1.1 and identity<br>of design (vendor ID, device<br>ID) | Yes, automatic backup of pa-<br>rameter values; Changes to<br>the current parameter values<br>will be stored | Yes, restore of parameter val-<br>ues when connecting an iden-<br>tical IO-Link device with facto-<br>ry settings |
| [Type compatible V1.1 de-<br>vice with Restore]          | Yes, test compatibility with IO-<br>Link standard V1.1 and identity<br>of design (vendor ID, device<br>ID) | No, there is no automatic<br>backup; Changes to the pa-<br>rameter values are not stored                     | Yes, restore of parameter val-<br>ues when connecting an iden-<br>tical IO-Link device with facto-<br>ry settings |

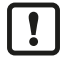

Device validation and backup / restore of parameter values are only available if the "IO-Link" operating mode of the port has been activated.

For options [Type compatible V1.1 device with Backup + Restore] and [Type compatible V1.1 device with Restore]: If the parameters [Vendor ID] or [Device ID] are changed in online mode, the data memory is deleted and the parameter values of the connected IO-Link device are backed-up again in the IO-Link master.

Available parameters:

| Name                      | Description                                                                                                    | Value range                                                                                                    | Access            |
|---------------------------|----------------------------------------------------------------------------------------------------|----------------------------------------------------------------------------------------------------|-------------------|
| Validation / Data Storage | Validation of the connected IO-Link de-<br>vices and automatic restore of parame-<br>ter sets of the IO-Link device | <ul> <li>No check and clear</li> <li>Type compatible V1.0 device</li> <li>Type compatible V1.1 device</li> <li>Type compatible V1.1 device with<br/>Backup + Restore</li> <li>Type compatible V1.1 device with<br/>Restore</li> </ul> | rw <sup>1 2</sup> |
| Vendor ID                 | Vendor ID of the IO-Link device to be validated against                                                             | e.g., 310: ifm electronic gmbh                                                                                                    | rw <sup>1 2</sup> |
| Device ID                 | Device ID of the IO-Link device to be validated against                                                             | e.g., 1129: TCC501 (ifm temperature sensor)                                                                                                    | rw <sup>1 2</sup> |

<sup>1</sup> Read and write

<sup>2</sup> Parameter only available if operating mode pin 4 (US) = IO-Link and IO-Link device is connected to the port

To configure the device validation and the backup / restore of parameter values:

Requirements:

- ✓ The parameter setting software has been started.
- ✓ The connection to the device has been established.
- ✓ The detailed view of the device is active.
- ✓ Operating mode of pin 4 of the port is "IO-Link".
- ► Select the [Port x] > [IO-Link] menu (x = 1...8).
  - $\triangleright$  The menu page shows the current settings.
- Set the parameters for device validation and backup / restore of parameter values.
- ▶ Optional: Enter the vendor ID and device ID.
- Save the changes on the device.
- > Device validation and backup / restore of parameter values have been configured.

### 9.1.8 Ports: Setting the operating mode pin 2 (UA)

Pin 2 of ports 1...4 supports the following operating modes:

- · Off: Pin 2 is disconnected from the power supply; Port operates as IO-Link port class A
- On: Voltage UA is connected at pin 2; Port operates as IO-Link port class B
- Digital output (DO): A binary output signal is available at pin 2; Port operates as a digital switching output

Available parameters:

| Name           | Description                         | Value range                                                                                                    | Access          |
|----------------|-------------------------------------|----------------------------------------------------------------------------------------------------|-----------------|
| [Mode Pin2 UA] | Operating mode of pin 2 of the port | <ul> <li>Off (IO-Link Type A Supply): IO-Link Port<br/>Class A</li> <li>On (IO-Link Type B Supply): IO-Link Port<br/>Class B</li> </ul> | rw <sup>1</sup> |
|                |                                     | Digital Output: Digital switching output                                                                                                |                 |

<sup>1</sup> Read and write

To set the operating mode of pin 2 (UA) of a port:

- ✓ The parameter setting software has been started.
- $\checkmark\,$  The connection to the device has been established.
- Select the [Port x] (x = 1...8) menu.
  - $\triangleright$  The menu page shows the current settings.

- Set the operating mode.
- ▶ Write the changed values to the device.
- $\triangleright$  Operating mode of pin 2 (UA) of the port has been set.

### 9.1.9 Ports: Restricting current intensity

The following electrical properties can be set for ports X1...X4:

- Max. current intensity of the supply voltage US (pin 1 and pin 4)
- Max. current intensity of the supply voltage UA (pin 2)

The following electrical properties can be set for ports X5...X8:

• Max. current intensity of the supply voltage US (pin 1 and pin 4)

#### Available parameters:

| Name                           | Description                                                                              | Value range                                                                       | Access          |
|--------------------------------|------------------------------------------------------------------------------------------|-----------------------------------------------------------------------------------|-----------------|
| [Current Limit Pin2 UA]        | Max. current intensity of the supply<br>voltage UA on the port (value in milli-<br>amps) | <ul> <li>0: 0 mA (default)</li> <li></li> <li>2000: 2000 mA</li> </ul>            | rw <sup>1</sup> |
| [Current Limit Pin1 + Pin4 US] | Max. current intensity of the supply<br>voltage US on the port (value in milli-<br>amps) | <ul> <li>0: 0 mA</li> <li>450: 450 mA (default)</li> <li>2000: 2000 mA</li> </ul> | rw <sup>1</sup> |

<sup>1</sup> Read and write

To restrict the current intensity of the ports:

Requirements:

- ✓ The parameter setting software has been started.
- ✓ The connection to the device has been established.
- ► Select the [Port x] (x = 1...8) menu.
  - $\triangleright$  The menu page shows the current settings.
- Set the parameters.
- ▶ Write the changed values to the device.
- $\triangleright$  The output current intensities of the port are restricted.

#### 9.1.10 Ports: Setting data transmission to the monitoring software

Available parameters:

| Name                                                | Description                                                                                      | Value range                                                                                              | Access          |
|-----------------------------------------------------|--------------------------------------------------------------------------------------------------|----------------------------------------------------------------------------------------------------|-----------------|
| Transmission to moneo, LR<br>Agent or SMARTOBSERVER | Enable / Disable the transmis-<br>sion of process data of the port<br>to the monitoring software | <ul><li>Disabled: Process data is not transmitted</li><li>Enabled: Process data is transmitted</li></ul> | rw <sup>1</sup> |

<sup>1</sup> Read and write

To set the data transmission:

- ✓ The parameter setting software has been started.
- ✓ The connection to the device has been established.
- ✓ The detailed view of the device is active.
- ✓ Interface to the monitoring software has been configured.

- ► Select the [Port x] (x = 1...8) menu.
  - ▷ The menu page shows the current settings.
- Set the parameters.
- ▶ Write the changed values to the device.
- $\triangleright$  Data transmission to the monitoring software has been set.

### 9.1.11 Info: Reading device information

Available information:

To read the device information:

Requirements:

- ✓ The parameter setting software has been started.
- ✓ The connection to the device has been established.
- ✓ The detailed view of the device is active.
- Select the [Info] menu.
- $\triangleright$  The menu page shows the device information.

### 9.1.12 Firmware: Showing the firmware version

Available parameters:

| Parameter | Description      | Value range                | Access          |
|-----------|------------------|----------------------------|-----------------|
| Version   | Firmware version | e.g., AL1x3x_cn_ec_v3.5.56 | ro <sup>1</sup> |

<sup>1</sup> Read only

Requirements:

- ✓ The parameter setting software has been started.
- ✓ The detailed view of the device is active.
- Select the [Firmware] menu.
- $\triangleright$  The menu page shows the firmware version.

#### 9.1.13 Update firmware

To update the firmware of the device:

- ✓ New firmware has been downloaded. documentation.ifm.com
- ✓ The parameter setting software has been started.
- ✓ The connection to the device has been established.
- $\checkmark\,$  The detailed view of the device is active.
- ▶ In the header: Click on **↑**.
  - $\triangleright$  A dialogue window appears.
- Click on [Import firmware file].
  - $\triangleright$  The file explorer appears.
- Select the firmware file (.bin) and click on [Open].
  - $\triangleright$  The new firmware file is selected.
- Click on [OK].

- $\triangleright$  The firmware of the device is updated.
- $\triangleright$  The status of the update process is displayed.
- $\triangleright$  The firmware of the device has been updated.

### 9.1.14 Firmware: Resetting the device

Requirements:

- ✓ The parameter setting software has been started.
- ✓ The detailed view of the device is active.
- Select the [Firmware] menu.
- Click on [Factory reset].
- $\triangleright$  The device is reset to the factory settings.
- $\triangleright$  All parameters are set to their default values.
- $\triangleright$  The device is read again.

### 9.1.15 Firmware: Restarting the device

Requirements:

- ✓ The parameter setting software has been started.
- ✓ The connection to the device has been established.
- Select the [Firmware] menu.
- Click on [Reboot].
- $\triangleright$  The device will be restarted.
- $\triangleright$  All set parameter values will be retained.

### 9.1.16 Setting the parameters of IO-Link devices

The device supports access to connected IO-Link devices (sensors, actuators).

Information about the parameters of the IO-Link device:

→ Operating instructions IO-Link device

ightarrow IODD description of the IO-Link device

Requirements:

ົາເ

- ✓ The IO-Link device is connected correctly to the IO-Link port of the device.
- ✓ The parameter setting software has been started.
- ✓ Operating mode pin 4 (US) of the port with the IO-Link device is "IO-Link".
- ✓ IoT has read and write access rights for the IO-Link master.
- ▶ Update the IODD library of the parameter setting software.
  - ▷ The IODD library of the parameter setting software contains the IODD of the IO-Link device.
- Scan the network for devices.
  - > Parameter setting software detects the IO-Link master.
- Establish connection to the IO-Link master.
  - ▷ Parameter setting software detects the connected IO-Link device.
- Click on the IO-Link device.
  - > A detailed view of the IO-Link device appears.

- $\triangleright$  The detailed view shows the current parameter values of the IO-Link device.
- Configure the IO-Link device.
- Store the changed configuration on the IO-Link device.
- $\,\triangleright\,$  The parameters of the IO-Link device have been set.

## 9.2 IoT Core Visualizer

The IoT Core Visualizer provides a graphical user interface to access the functions of the ifm IoT Core.

### 9.2.1 Starting the IoT Core Visualizer

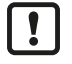

Access to the functions of ifm IoT Core is only possible if the Ethernet over EtherCAT (EoE) protocol is activated and configured on the EtherCAT master and the EtherCAT slave.

• Observe the notes: Using Ethernet over EtherCAT (EoE) ( $\rightarrow$   $\Box$  48)

To start the IoT Core Visualizer:

Requirements:

- ✓ The laptop / PC is connected directly or via a suitable network coupling element (e.g. switch) to a EtherCAT port (XF1, XF2) of the device.
- ✓ Ethernet over EtherCAT (EoE) has been activated and configured.
- ✓ The device has a valid IP configuration.
- Start web browser.
- Go to the following URL: http://<ip-address>/web/subscribe (e.g. http://192.168.82.100/web/ subscribe)
- $\triangleright$  The web browser displays the start page of the IoT Core Visualizer.

| loT-Core Visualizer ×                          | +                                |        |      |          | - 0         | ×   |
|------------------------------------------------|----------------------------------|--------|------|----------|-------------|-----|
| $\leftarrow$ $\rightarrow$ C $\textcircled{a}$ | 🔿 🗟 192.168.82.100/web/subscribe |        |      |          | ☆ @         | ) = |
| 00-02-01-05-50-71 - online                     |                                  |        |      |          |             | 9   |
| Notification Elements                          | Parameter Processdata            | Update |      |          |             |     |
| Search                                         |                                  |        |      |          |             |     |
|                                                |                                  |        |      |          |             | +   |
| Consumer ID Channel Bro                        | ker/Server                       | Event  | Data | Duration | Unsubscribe |     |
|                                                |                                  |        |      |          |             |     |

The navigation menu gives the user access to the following functions:

- [Notification]: Not available
- [Elements]: Searching for elements of the IoT Core ( $\rightarrow$   $\Box$  32)
- [Parameter]: Configuring the device  $(\rightarrow \square 33)$
- [Processdata]: Accessing the process data (→ □ 41)
- [Update]: Update firmware ( $\rightarrow$   $\Box$  46)

### 9.2.2 Searching for elements of the IoT Core

The [Elements] menu page allows you to search the IoT Core tree for elements with specific properties and output the results.

The following properties can be searched for:

- [identifier]: Name of the element
- [profile]: Profile of the element
- [type]: Type of the element

- ✓ IoT Core Visualizer has been started.
- ✓ The [Elements] menu is active.

| 00-02-01-0f-c8-92 - online |                                     |                                                       | 2.6.19      |
|----------------------------|-------------------------------------|-------------------------------------------------------|-------------|
| Notification Elements      | Parameter   Processdata             | Update                                                |             |
|                            |                                     |                                                       |             |
|                            |                                     | Search for                                            |             |
| identifier                 | getdatamulti                        |                                                       |             |
| profile                    | service                             |                                                       |             |
| type                       |                                     |                                                       |             |
|                            |                                     |                                                       |             |
| Processdatamaster Devi     | iceinfo Timer[1] Timer[2] lot       | setup Fieldbussetup Connections Iolinkmaster Firmware |             |
| Devicetag                  |                                     |                                                       |             |
| ^ 00-02-01-0f-c8-92        |                                     |                                                       |             |
| getidentity                | 00-02-01-0f-c8-92/getidentity       | type: service<br>profiles: undefined                  | Copy<br>URL |
| gettree                    | 00-02-01-0f-c8-92/gettree           | type: service<br>profiles: undefined                  | Copy<br>URL |
| querytree                  | 00-02-01-0f-c8-92/querytree         | type: service<br>profiles: undefined                  | Copy<br>URL |
| getsubscriberlist          | 00-02-01-0f-c8-92/getsubscriberlist | type: service<br>profiles: undefined                  | Copy<br>URL |

- Select the search criteria for the required element in the selection lists [identifier], [profile] and [type].
- Click on [Search for...].
- ▷ IoT Core Visualizer searches the device description for elements with selected search criteria.
- $\triangleright$  The result list shows all the elements found.

### 9.2.3 Configuring the device

The [Parameter] menu page provides access to the configuration options of the device.

Requirements:

- ✓ IoT Core Visualizer has been started.
- Select the [Parameter] menu.
- $\triangleright$  The menu page shows the available parameters of the device.

| 00-02-01-0f-c8-92 - online |                                      |                   |                                   |                                                                                 |                                                                   | 2.6.19            |
|----------------------------|--------------------------------------|-------------------|-----------------------------------|---------------------------------------------------------------------------------|-------------------------------------------------------------------|-------------------|
| Notification   Elements    | Parameter F                          | Processdata   Upd | ate                               |                                                                                 |                                                                   |                   |
| Deviceinfo Timer[1] Timer  | [2] <u>lotsetup</u> F<br>Networ<br>k | ieldbussetup Conr | nections Iolir                    | nkmaster Fir                                                                    | mware Devicetag                                                   |                   |
| ^ iotsetup                 |                                      |                   |                                   |                                                                                 |                                                                   |                   |
| accessrights               | iot only                             |                   | Yupe:<br>Name:<br>Encod<br>Valuat | enum<br>space: json<br>ling: integer<br>tion: valuelist<br>0:<br>1:<br>1:<br>3: | :<br>fieldbus + iot<br>fieldbus + iot (read-<br>only)<br>iot only | Copy URL 🕑 🖍      |
| ^ network                  |                                      |                   |                                   |                                                                                 |                                                                   | ø                 |
| macaddre                   | ss 00:02:                            | 01:0F:C8:92       | Ty<br>Na<br>Er                    | /pe: strin<br>amespace: json<br>ncoding: utf-8                                  | 9                                                                 | Copy URL 😈        |
| ipaddress                  | 169.25                               | 54.1.200          | Ty<br>Na<br>Er<br>Va              | /pe: strin<br>amespace: json<br>ncoding: utf-8<br>aluation: minl<br>maxi        | g<br>ength: 7<br>length: 15                                       | Copy URL <b>(</b> |
| subnetma                   | sk 255.25                            | 55.0.0            | Ty<br>Na                          | /pe: strin<br>amespace: json                                                    | g                                                                 | Copy URL <b>U</b> |

#### 9.2.3.1 Configuring the access rights to the device

The device can be integrated in parallel into a fieldbus environment and into an IT network structure for IIoT applications ("Y-path").

Available parameters:

| Name           | Description                 | Value range                                                                                                    | Access          |
|----------------|-----------------------------|----------------------------------------------------------------------------------------------------|-----------------|
| [accessrights] | Access rights to the device | • fieldbus + iot:                                                                                                  | rw <sup>1</sup> |
|                |                             | <ul> <li>Fieldbus and ifm IoT Core have read and write<br/>access rights to parameters and process data</li> </ul> |                 |
|                |                             | <ul> <li>Fieldbus and ifm IoT Core have read and write<br/>access rights to parameters and process data</li> </ul> |                 |
|                |                             | <ul> <li>fieldbus + iot (read only):</li> </ul>                                                                    |                 |
|                |                             | <ul> <li>Fieldbus has read and write access rights to<br/>parameters and process data</li> </ul>                   |                 |
|                |                             | <ul> <li>Fieldbus has read access rights to events /<br/>alarms</li> </ul>                                         |                 |
|                |                             | <ul> <li>ifm IoT Core has read access rights to<br/>parameters, process data and events / alarms</li> </ul>        |                 |
|                |                             | iot only:                                                                                                    |                 |
|                |                             | <ul> <li>ifm IoT Core has read and write access rights<br/>to parameters and process data</li> </ul>               |                 |
|                |                             | <ul> <li>ifm IoT Core has read access rights to events /<br/>alarms</li> </ul>                                     |                 |
|                |                             | <ul> <li>Fieldbus has no access rights</li> </ul>                                                                  |                 |

<sup>1</sup> Read and write

When setting the parameters of the access rights in the parameter setting software, observe the following notes:

- If the access rights in the fieldbus projection software and in the IoT Core Visualizer are set to the value *fieldbus + iot*, the parameter values set on the fieldbus side always apply.
- For exclusive access to the device via the IoT Core Visualizer, set the access rights to the value *iot only* and set the access rights to Keep settings in the fieldbus projection software.
- If the access rights in the IoT Core Visualizer are set to the value *fieldbus + iot (read only)*, the access rights in the IoT Core Visualizer can no longer be changed. To regain write access with the IoT Core Visualizer, set the access rights to the value *fieldbus + iot* in the fieldbus projection software.

Requirements:

- ✓ IoT Core Visualizer has been started.
- ✓ The [Parameter] menu is active.
- Select the [iotsetup] submenu.

#### 9.2.3.2 Configuring the interface to the monitoring software

To enable transmission of the process data of the IO-Link master to the monitoring software (e.g. ifm moneo suite), the interface must be configured accordingly.

Available parameters:

| Name           | Description                                                 | Value range                                                                                                    | Access          |
|----------------|-------------------------------------------------------------|----------------------------------------------------------------------------------------------------|-----------------|
| [smobip]       | IP address of the interface to the moni-<br>toring software | e.g., 255.255.255.255 (default)                                                                                 | rw <sup>1</sup> |
| [smobport]     | Port number of the interface to the monitoring software     | <ul> <li>0: 0</li> <li>35100: 35100 (default)</li> <li>65535: 65535</li> </ul>                                  | rw <sup>1</sup> |
| [smobinterval] | Interval for data transmission to the monitoring software   | <ul> <li>disabled: No transmission (default)</li> <li>500: 500 ms</li> <li>2147483647: 2147483647 ms</li> </ul> | rw <sup>1</sup> |

Read and write

Requirements:

- ✓ IoT Core Visualizer has been started.
- ✓ The [Parameter] menu is active.
- Select the [iotsetup] submenu.
  - $\triangleright$  The menu page shows the current settings.
- ▶ Set the parameters of the interface.
- ▶ Click on ✓ to save the changes to the device.
- $\triangleright$  Interface to the monitoring software has been set.

#### 9.2.3.3 Configuring the EtherCAT interface

The EtherCAT interface is used to connect the device to the EtherCAT network.

Available parameters:

| Parameter  | Description       | Value range  | Access          |
|------------|-------------------|--------------|-----------------|
| [hostname] | EtherCAT hostname | e.g., alxx3x | rw <sup>1</sup> |

| Parameter          | Description              | Value range                    | Access          |
|--------------------|--------------------------|--------------------------------|-----------------|
| [fieldbusfirmware] | Firmware of the fieldbus | e.g., 4.7.0.3 (EtherCAT Slave) | ro <sup>2</sup> |

<sup>1</sup> Read and write

<sup>2</sup> Read only

Requirements:

- ✓ IoT Core Visualizer has been started.
- ✓ The [Parameter] menu is active.
- Select the [Fieldbussetup] submenu.

▷ The menu page shows the current settings.

- Set the parameters of the EtherCAT interface.
- ► Click on ✓ to save the changes to the device.
- $\triangleright$  The EtherCAT interface of the device has been configured.

#### 9.2.3.4 Setting the interval of the timer

Available parameters:

| Name       | Description                           | Value range                                             | Access          |
|------------|---------------------------------------|---------------------------------------------------------|-----------------|
| [interval] | Interval of the counter (value in ms) | <ul> <li>0: deactivated</li> <li>500: 500 ms</li> </ul> | rw <sup>1</sup> |
|            |                                       | • 2147483647: 2147483647 ms                             |                 |

<sup>1</sup> Read and write

Requirements:

- ✓ IoT Core Visualizer has been started.
- ✓ The [Parameter] menu is active.
- ▶ Select the [Timer[n]] submenu (n: 1...2).
  - ▷ The menu page shows the current settings.
- Set the parameters.
- ▶ Click on ✓ to save the changes to the device.
- $\triangleright$  The intervals of the counter have been set.

#### 9.2.3.5 Setting the operating mode pin 4 (US)

Pin 4 of ports X1...X8 supports the following operating modes:

- Disabled: No data transmission at pin 4 (C/Q) of the port
- Digital input: Binary input signal at pin 4 (C/Q) of the port
- Digital output: Binary output signal at pin 4 (C/Q) of the port
- IO-Link: IO-Link data transmission via pin 4 (C/Q) of the port

The set operating mode must match the operating mode of the device connected to the port (sensor, actuator, IO-Link device).

#### Available parameters:

| Name   | Description                              | Value range                               | Access          |
|--------|------------------------------------------|-------------------------------------------|-----------------|
| [mode] | Operating mode of pin 4 (US) of the port | disabled: Port disabled                   | rw <sup>1</sup> |
|        |                                          | di: Digital input                         |                 |
|        |                                          | do: Digital output                        |                 |
|        |                                          | <ul> <li>io-link: IO-Link data</li> </ul> |                 |

| Name                     | Description                                                                                                    | Value range                                                                                                    | Access          |
|--------------------------|----------------------------------------------------------------------------------------------------|----------------------------------------------------------------------------------------------------|-----------------|
| [mastercycletime_actual] | Current cycle time of the data transmis-<br>sion between the port and the IO-Link<br>device (value in microseconds) | <ul> <li>0: Best possible cycle time</li> <li>1: 1 μs</li> <li></li> <li>132800: 132800 μs</li> </ul>                           | ro <sup>2</sup> |
| [comspeed]               | Current transmission rate between the port and the IO-Link device                                                   | <ul> <li>com1 (4.8 kbaud): 4.8 kbaud</li> <li>com2 (38.4 kbaud): 38.4 kbaud</li> <li>com3 (230.4 kbaud): 230.4 kbaud</li> </ul> | ro <sup>2</sup> |

<sup>1</sup> Read and write

<sup>2</sup> Read only

#### In the IO-Link operating mode, the following parameters can be set additionally:

| Name                     | Description                                                                                                 | Value range                                                                                           | Access          |
|--------------------------|----------------------------------------------------------------------------------------------------|----------------------------------------------------------------------------------------------------|-----------------|
| [mastercycletime_preset] | Cycle time of the data transmission be-<br>tween the port and the IO-Link device<br>(value in microseconds) | <ul> <li>0: Best possible cycle time</li> <li>1: 1 μs</li> <li></li> <li>132800: 132800 μs</li> </ul> | rw <sup>1</sup> |

<sup>1</sup> Read and write

Requirements:

- ✓ IoT Core Visualizer has been started.
- ✓ The [Parameter] menu is active.
- Select the [lolinkmaster] > [port[x]] submenu (x: 1...8).
- $\triangleright$  Set the operating mode pin 4 (US).
- Optional: Set the cycle time of the data transmission between the port and the IO-Link devices.
- ▶ Click on ✓ to save the changes to the device.
- $\triangleright$  Operating mode of pin 4 (US) of the port has been set.

#### 9.2.3.6 Setting the operating mode pin 2 (UA)

Pin 2 of ports 1...4 supports the following operating modes:

- · Off: Pin 2 is disconnected from the power supply; Port operates as IO-Link port class A
- On: Voltage UA is connected at pin 2; Port operates as IO-Link port class B
- Digital output (DO): A binary output signal is available at pin 2; Port operates as a digital switching output

Available parameters:

| Name      | Description                         | Value range                                                                                                    | Access          |
|-----------|-------------------------------------|----------------------------------------------------------------------------------------------------|-----------------|
| [mode_ua] | Operating mode of pin 2 of the port | <ul> <li>off (io-link type a supply): IO-Link Port Class A</li> <li>on (io-link type b supply): IO-Link Port Class B</li> <li>digital output: Digital switching output</li> </ul> | rw <sup>1</sup> |

<sup>1</sup> Read and write

- ✓ IoT Core Visualizer has been started.
- ✓ The [Parameter] menu is active.
- Select the [lolinkmaster] > [port[x]] > [powercontrol] submenu (x:1...8).
- Set the parameters.
- ▶ Click on ✓ to save the changes to the device.
- $\triangleright$  The operating mode of pin 2 (UA) has been set.
#### 9.2.3.7 Restricting the current intensity of the supply voltages US / UA

The following electrical properties can be set for ports X1...X4:

- Max. current intensity of the supply voltage US (pin 1 and pin 4)
- Max. current intensity of the supply voltage UA (pin 2)

The following electrical properties can be set for ports X5...X8:

• Max. current intensity of the supply voltage US (pin 1 and pin 4)

Available parameters:

| Name             | Description                                                                              | Value range                                                                       | Access          |
|------------------|------------------------------------------------------------------------------------------|-----------------------------------------------------------------------------------|-----------------|
| [current_us_max] | Max. current intensity of the supply<br>voltage US on the port (value in milli-<br>amps) | <ul> <li>0: 0 mA</li> <li>450: 450 mA (default)</li> <li>2000: 2000 mA</li> </ul> | rw <sup>1</sup> |
| [current_ua_max] | Max. current intensity of the supply<br>voltage UA on the port (value in milli-<br>amps) | <ul> <li>0: 0 mA (default)</li> <li></li> <li>2000: 2000 mA</li> </ul>            | rw <sup>1</sup> |

<sup>1</sup> Read and write

Requirements:

- ✓ IoT Core Visualizer has been started.
- ✓ The [Parameter] menu is active.
- ► Select the [lolinkmaster] > [port[x]] > [powercontrol] submenu (x:1...8).
- Set the parameters.
- ▶ Click on ✓ to save the changes to the device.
- $\triangleright$  The current intensities of the supply voltages have been restricted.

#### 9.2.3.8 Configuring device validation and data storage

The device supports the functions device validation and backup / restore of parameter data of the connected IO-Link devices.

| Option                                                   | Validation of the connected<br>IO-Link device                                                              | Backup of parameter values                                                                                   | Restore of parameter val-<br>ues                                                                                  |
|----------------------------------------------------------|----------------------------------------------------------------------------------------------------|----------------------------------------------------------------------------------------------------|----------------------------------------------------------------------------------------------------|
| [No check and clear]                                     | No                                                                                                    | No                                                                                                    | No                                                                                                    |
| [Type compatible V1.0 de-<br>vice]                       | Yes, test compatibility with IO-<br>Link standard V1.0                                                     | No                                                                                                    | No                                                                                                    |
| [Type compatible V1.1 de-<br>vice]                       | Yes, test compatibility with IO-<br>Link standard V1.1                                                     | No                                                                                                    | No                                                                                                    |
| [Type compatible V1.1 de-<br>vice with Backup + Restore] | Yes, test compatibility with IO-<br>Link standard V1.1 and identity<br>of design (vendor ID, device<br>ID) | Yes, automatic backup of pa-<br>rameter values; Changes to<br>the current parameter values<br>will be stored | Yes, restore of parameter val-<br>ues when connecting an iden-<br>tical IO-Link device with facto-<br>ry settings |
| [Type compatible V1.1 de-<br>vice with Restore]          | Yes, test compatibility with IO-<br>Link standard V1.1 and identity<br>of design (vendor ID, device<br>ID) | No, there is no automatic<br>backup; Changes to the pa-<br>rameter values are not stored                     | Yes, restore of parameter val-<br>ues when connecting an iden-<br>tical IO-Link device with facto-<br>ry settings |

The following options are available:

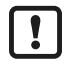

Device validation and backup / restore of parameter values are only available if the "IO-Link" operating mode of the port has been activated.

For options [Type compatible V1.1 device with Backup + Restore] and [Type compatible V1.1 device with Restore]: If the parameters [Vendor ID] or [Device ID] are changed in online mode, the data memory is deleted and the parameter values of the connected IO-Link device are backed-up again in the IO-Link master.

Available parameters:

| Name                               | Description                                                                                                    | Value range                                                                                                    | Access                  |
|------------------------------------|----------------------------------------------------------------------------------------------------|----------------------------------------------------------------------------------------------------|-------------------------|
| [validation_datastor-<br>age_mode] | Validation of the connected IO-<br>Link devices and automatic re-<br>store of parameter sets of the IO-<br>Link device | <ul> <li>No check and clear</li> <li>Type compatible V1.0 device</li> <li>Type compatible V1.1 device</li> <li>Type compatible V1.1 device with Backup + Restore</li> <li>Type compatible V1.1 device with Restore</li> </ul> | rw <sup>12</sup>        |
| [validation_vendorid]              | Vendor ID of the IO-Link device to be validated against                                                                | e.g., 310: ifm electronic gmbh                                                                                                    | rw <sup>1 2</sup>       |
| [validation_deviceid]              | Device ID of the IO-Link device to be validated against                                                                | e.g., 1129: TCC501 (ifm temperature sensor)                                                                                                    | <b>rw</b> <sup>12</sup> |

<sup>1</sup> Read and write

<sup>2</sup> Parameter only available if operating mode pin 4 (US) = IO-Link and IO-Link device is connected to the port

Requirements:

- ✓ IoT Core Visualizer has been started.
- ✓ The [Parameter] menu is active.
- Select the [lolinkmaster] > [port[x]] submenu (x: 1...8).
- Set the parameters for device validation and backup / restore of parameter values.
- ▶ Optional: Enter the vendor ID and device ID.
- ▶ Click on ✓ to save the changes to the device.
- > Device validation and backup / restore of parameter values have been configured.

## 9.2.3.9 Setting data transmission to the monitoring software

Available parameters:

| Name             | Description                                                                                      | Value range                                                                                        | Access          |
|------------------|--------------------------------------------------------------------------------------------------|----------------------------------------------------------------------------------------------------|-----------------|
| [senddatatosmob] | Enable / Disable the transmission of<br>process data of the port to the monitor-<br>ing software | <ul><li>disabled: Process data not transmitted</li><li>enabled: Process data transmitted</li></ul> | rw <sup>1</sup> |

<sup>1</sup> Read and write

Requirements:

- ✓ IoT Core Visualizer has been started.
- ✓ The [Parameter] menu is active.
- ✓ Interface to the monitoring software has been configured.
- ► Select the [lolinkmaster] > [port[x]] submenu (x: 1...8).
  - $\triangleright$  The menu page shows the current settings.
- Set the parameters.
- ▶ Click on ✓ to save the changes to the device.
- $\triangleright$  Data transmission to the monitoring software has been set.

#### 9.2.3.10 Reading the firmware version

Available information:

| Name      | Description      | Value range              | Access          |
|-----------|------------------|--------------------------|-----------------|
| [version] | Firmware version | 4.7.0.3 (EtherCAT Slave) | ro <sup>1</sup> |

<sup>1</sup> Read only

Requirements:

- ✓ IoT Core Visualizer has been started.
- ✓ The [Parameter] menu is active.
- Select the [Firmware] submenu.
- $\triangleright$  The menu page shows available information.

#### 9.2.3.11 Setting the application tag

Available parameters:

| Name             | Description                                          | Value range               | Access          |
|------------------|------------------------------------------------------|---------------------------|-----------------|
| [applicationtag] | Designation of the device in the monitoring software | e.g., "factory 2 plant 1" | rw <sup>1</sup> |

<sup>1</sup> Read and write

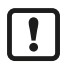

- 32 bytes are available on the device for storing the applicationtag parameter. If the memory range is exceeded, the device will abort the write process (diagnostic code 400).
- When writing the applicationtag parameter, observe the different memory requirements of the individual UTF-8 characters (characters 0-127: 1 byte per character; characters >127: more than 1 byte per character).

Requirements:

- ✓ IoT Core Visualizer has been started.
- ✓ The [Parameter] menu is active.
- Select the [Devicetag] submenu.
  - $\triangleright$  The menu page shows the current settings.
- Enter the application tag.
- ▶ Click on ✓ to save the changes to the device.
- $\triangleright$  The new application tag has been set.

#### 9.2.3.12 Reading device information

Available information:

| Name                 | Description            | Value range                | Access          |
|----------------------|------------------------|----------------------------|-----------------|
| [productcode]        | Article number         | AL1433                     | ro <sup>1</sup> |
| [devicefamily]       | Family of the device   | IO-Link master             | ro <sup>1</sup> |
| [vendor]             | Manufacturer or vendor | ifm electronic gmbh        | ro <sup>1</sup> |
| [swrevision]         | Firmware version       | e.g., AL1x3x_cn_ec_v3.5.56 | ro <sup>1</sup> |
| [hwrevision]         | Hardware version       | e.g., AA                   | ro <sup>1</sup> |
| [bootloaderrevision] | Bootloader version     | e.g., AL1xxx_bl_f7_v2.4.1  | ro <sup>1</sup> |
| [serialnumber]       | Serial number          | e.g., 000194610104         | ro <sup>1</sup> |

<sup>1</sup> Read only

Requirements:

- ✓ IoT Core Visualizer has been started.
- ✓ The [Parameter] menu is active.
- Select the [Deviceinfo] submenu.
- $\triangleright$  The menu page shows the device information.

# 9.2.4 Accessing the process data

The [Processdata] menu page provides access to the process data of the device.

Requirements:

- ✓ IoT Core Visualizer has been started.
- Select the [Processdata] menu.
- > The menu page shows the substructures of the device description that contains the process data.

 $\triangleright$  The current process values are displayed.

| 00-02-01-0f-c8-92 - c   | online               |                 |                                                             |                                                |                                                  | 2.6.19            |
|-------------------------|----------------------|-----------------|-------------------------------------------------------------|------------------------------------------------|--------------------------------------------------|-------------------|
| Notification E          | Elements   Parameter | Processdata     | Update                                                      |                                                |                                                  |                   |
| Polling: 🔿              |                      |                 |                                                             |                                                |                                                  |                   |
| Polling interval in sec |                      |                 |                                                             |                                                |                                                  |                   |
| 15                      | Refresh a            |                 |                                                             |                                                |                                                  |                   |
| Processdatamaste        | er Timer[1] Timer[2  | ] Fieldbussetup | <mark>Iolinkmaster</mark><br>Port[1] Port[2] Por<br>Port[4] | t[3]                                           |                                                  |                   |
| ^ iolinkma              | aster                |                 |                                                             |                                                |                                                  |                   |
| ^                       | port[1]              |                 |                                                             |                                                |                                                  |                   |
|                         | portevent            | 000100          |                                                             | Type: s<br>Namespace: j<br>Encoding: h         | string<br>son<br>nexstring                       | Copy URL 🔰 🖍      |
|                         | ^ iolinkdevice       |                 |                                                             |                                                |                                                  |                   |
|                         | vendorid             |                 |                                                             | Type:<br>Namespace:<br>Encoding:<br>Valuation: | number<br>json<br>integer<br>min: 0<br>max: 6553 | Copy URL <b>U</b> |
|                         | deviceid             |                 |                                                             | Type:<br>Namespace:                            | number<br>json                                   | Copy URL          |

- Optional: In the header, activate the [Polling] option and set the polling interval.
  - $\triangleright$  The process values will be refreshed with the set interval.
- ▶ Optional: Click on <sup>O</sup> next to an element to manually refresh the process value.

## 9.2.4.1 Reading the status and diagnostic data of the device

Available information:

| Name                   | Description                             | Value range     | Access          |
|------------------------|-----------------------------------------|-----------------|-----------------|
| [temperature]          | Temperature of the device (value in °C) | • -30: -30 °C   | ro <sup>1</sup> |
|                        |                                         |                 |                 |
|                        |                                         | • 80: 80 °C     |                 |
| [voltage]              | Current voltage of the device supply US | • 0: 0 mV       | ro <sup>1</sup> |
|                        | (value in millivolts)                   |                 |                 |
|                        |                                         | • 4000: 4000 mV |                 |
| [supervisionstatus]    | Status of the voltage supply US         | ok: No error    | ro <sup>1</sup> |
|                        |                                         | • fault: Error  |                 |
| [current_ua]           | Present current intensity of the device | • 0: 0 mA       | ro <sup>1</sup> |
|                        | supply UA (value in milliamps)          |                 |                 |
|                        |                                         | • 4000: 4000 mA |                 |
| [supervisionstatus_ua] | Status of the voltage supply UA         | ok: No error    | ro <sup>1</sup> |
|                        |                                         | • fault: Error  |                 |

| Name         | Description                                                            | Value range     | Access          |
|--------------|------------------------------------------------------------------------|-----------------|-----------------|
| [current]    | Present current intensity of the device supply US (value in milliamps) | • 0: 0 mA       | ro <sup>1</sup> |
|              |                                                                        | • 4000: 4000 mA |                 |
| [voltage_ua] | Current voltage of the device supply UA (value in millivolts)          | • 0: 0 mV       | ro <sup>1</sup> |
|              |                                                                        | • 4000: 4000 mV |                 |

<sup>1</sup> Read only

Requirements:

- ✓ IoT Core Visualizer has been started.
- ✓ The [Processdata] menu is active.
- Select the [Processdatamaster] submenu.
- $\triangleright$  Menu page shows the status and diagnostic information of the device.

#### 9.2.4.2 Setting the counter value

Available parameters:

| Name      | Description                    | Value range | Access          |
|-----------|--------------------------------|-------------|-----------------|
| [counter] | Value of the counter x (x: 12) |             | rw <sup>1</sup> |

<sup>1</sup> Read and write

Requirements:

- ✓ IoT Core Visualizer has been started.
- ✓ The [Processdata] menu is active.
- ► Select the [Timer[x]] submenu (x: 1...2).
  - $\triangleright$  The menu page shows the current settings.
- Enter the counter value.
- ▶ Click on ≯ to save the changes to the device.
- $\triangleright$  The new counter value is active.

## 9.2.4.3 Reading the status and diagnostic data of the port

Available parameters:

| Name         | Description                                                                  | Value range                         | Access          |
|--------------|------------------------------------------------------------------------------|-------------------------------------|-----------------|
| [current_us] | Present current intensity of the volt-<br>age supply US (value in milliamps) | • 0: 0 mA                           | ro <sup>1</sup> |
|              |                                                                              | • 2000: 2000 mA                     |                 |
| [current_ua] | Present current intensity of the volt-<br>age supply UA (value in milliamps) | • 0: 0 mA                           | ro <sup>1</sup> |
|              |                                                                              | • 2000: 2000 mA                     |                 |
| [status]     | Status of the supply voltages US and                                         | ok: No error                        | ro <sup>1</sup> |
|              | UA                                                                           | fault us: Error in US               |                 |
|              |                                                                              | fault ua: Error in UA               |                 |
|              |                                                                              | fault us and ua: Error in US and UA |                 |

<sup>1</sup> Read only

Requirements:

- ✓ IoT Core Visualizer has been started.
- ✓ The [Processdata] menu is active.

Select the [lolinkmaster] > [port[x]] > [powercontrol] submenu (x:1...8).

 $\triangleright$  The menu page shows status and diagnostic information.

#### 9.2.4.4 Reading and writing input and output data

Available parameters:

• IO-Link ports (class A)

| Name                     | Description           | Value range                                                                                                    | Access            |
|--------------------------|-----------------------|----------------------------------------------------------------------------------------------------|-------------------|
| [pin2in]                 | Digital input (pin 4) | • 0: LOW                                                                                                    | ro <sup>1</sup>   |
| [iolinkdevice] > [pdin]  | Input data (pin 4)    | Operating mode DI<br>• 0x00: LOW<br>• 0x1: HIGH<br>Operating mode IO-Link<br>• Input value in hexadecimal representation                               | ro <sup>1 2</sup> |
| [iolinkdevice] > [pdout] | Output data (pin 4)   | Operating mode DO <ul> <li>0x00: LOW</li> <li>0x1: HIGH</li> <li>Operating mode IO-Link</li> <li>Output value in hexadecimal representation</li> </ul> | rw <sup>34</sup>  |

<sup>1</sup> Read only

<sup>2</sup> Parameter only available if operating mode pin 4 (US) = IO-Link and IO-Link device is connected to the port

<sup>3</sup> Read and write

<sup>4</sup> The parameter can only be changed if no connection to the fieldbus controller is active

IO-Link ports (class B):

| Name                     | Description            | Value range                                                                                                    | Access            |
|--------------------------|------------------------|----------------------------------------------------------------------------------------------------|-------------------|
| [pin2out]                | Digital output (pin 2) | <ul><li>0: LOW</li><li>1: HIGH</li></ul>                                                                                                    | rw <sup>1 2</sup> |
| [iolinkdevice] > [pdin]  | Input data (pin 4)     | Operating mode DI<br>• 0x00: LOW<br>• 0x1: HIGH<br>Operating mode IO-Link<br>• Input value in hexadecimal representation                               | ro <sup>3 4</sup> |
| [iolinkdevice] > [pdout] | Output data (pin 4)    | Operating mode DO <ul> <li>0x00: LOW</li> <li>0x1: HIGH</li> <li>Operating mode IO-Link</li> <li>Output value in hexadecimal representation</li> </ul> | rw <sup>1 2</sup> |

<sup>1</sup> Read and write

 $^{2}$   $\,$  The parameter can only be changed if no connection to the fieldbus controller is active

<sup>3</sup> Read only

<sup>4</sup> Parameter only available if operating mode pin 4 (US) = IO-Link and IO-Link device is connected to the port

Requirements:

- ✓ IoT Core Visualizer has been started.
- ✓ The [Processdata] menu is active.
- ► Select the [lolinkmaster] > [port[x]] submenu (x: 1...8).
- $\triangleright$  The menu page shows input and output data
- Optional: Enter the desired value in the output data fields.
- ▶ Click on ✓ to save the changes to the device.
- $\triangleright$  The set process value is set.

## 9.2.4.5 Reading and writing information about IO-Link devices

Available parameters:

| Name                     | Description                                     | Value range                                                                                                    | Access          |
|--------------------------|-------------------------------------------------|----------------------------------------------------------------------------------------------------|-----------------|
| [vendorid]               | Vendor ID of the IO-Link device                 | 065535                                                                                                    | ro <sup>1</sup> |
| [deviceid]               | Device ID of the IO-Link device                 | 016777215                                                                                                    | ro <sup>1</sup> |
| [productname]            | Article number of the IO-Link device            | e.g. TCC501                                                                                                    | ro <sup>1</sup> |
| [serial]                 | Serial number of the IO-Link device (12 digits) | e.g., 000008500706                                                                                                    | ro <sup>1</sup> |
| [status]                 | State of the IO-Link device                     | <ul> <li>state not connected: Device is not<br/>connected</li> <li>state preoperate: Device is in<br/>PREOPERATE state</li> <li>state operate: Device is in OPERATE<br/>state</li> <li>state communication error: Device has<br/>communication error</li> </ul> | ro <sup>1</sup> |
| [applicationspecifictag] | Application-specific tag                        | ***: *** (Default)                                                                                                    | rw <sup>2</sup> |

<sup>1</sup> read only; Parameter only available if operating mode pin 4 (US) = IO-Link and IO-Link device is connected to port

<sup>2</sup> Parameter only available if operating mode pin 4 (US) = IO-Link and IO-Link device is connected to the port

Requirements:

- ✓ IoT Core Visualizer has been started.
- ✓ The [Processdata] menu is active.
- ► Select the [lolinkmaster] > [port[x]] > [iolinkdevice] submenu (x: 1...8).
- ▷ The menu page shows information about the IO-Link device.
- ▶ Optional: Enter the application-specific tag.
- ► Click on ✓ to save the changes to the device.

## 9.2.4.6 Reading IO-Link events

The device supports IO-Link events. IO-Link events are event and error messages. IO-Link events can be generated in the IO-Link master and in the connected IO-Link devices. IO-Link events generated in the IO-Link devices are forwarded to the IO-Link master and stored there.

An IO-Link event message has the following structure:

| Byte 0…1   | Byte 2                                  | Byte 3      | Byte 4 | Byte 5                                                                                                    | Byte 6                                    |
|------------|-----------------------------------------|-------------|--------|----------------------------------------------------------------------------------------------------|-------------------------------------------|
| Event Code | Source                                  | Validity    | Туре   | Mode                                                                                                    | Instance                                  |
| Legend     |                                         |             |        |                                                                                                    |                                           |
| Instance   | IO-Link Event Qualifie                  | er: Trigger | 1 byte | <ul> <li>0x00: unknown</li> <li>0x01: PL (Physica</li> <li>0x02: DL (Data La</li> <li>0x03: AL (Applicat</li> <li>0x04: APPL (Appli</li> </ul> | l Layer)<br>yer)<br>ion Layer)<br>cation) |
| • Mode     | IO-Link Event Qualifier: Event trigger  |             | 1 byte | <ul> <li>0x40: One-time ev<br/>(single shot)</li> <li>0xC0: Error disapp</li> <li>0x80: Error appear</li> </ul>                                | ent or warning<br>beared<br>red           |
| • Туре     | IO-Link Event Qualifier: Event category |             | 1 byte | <ul><li>0x10: Notification</li><li>0x20: Warning</li><li>0x30: Error</li></ul>                                                                 |                                           |
| Validity   | Validity of the process                 | s data      | 1 byte | <ul><li>0x00: Valid</li><li>0x40: Invalid</li></ul>                                                                                            |                                           |

- Source IO-Link Event Qualifier: Event source
- Event Code IO-Link event code (bytes are swapped!)
- 1 byte 0x00: IO-Link device • 0xFF: IO-Link master
- bed!) 2 bytes  $\rightarrow$  IO-Link specification

Available parameters:

| Name          | Description   | Value range | Access            |
|---------------|---------------|-------------|-------------------|
| [iolinkevent] | IO-Link event | See above   | ro <sup>1 2</sup> |

<sup>1</sup> Read only

<sup>2</sup> Parameter only available if operating mode pin 4 (US) = IO-Link and IO-Link device is connected to the port

Requirements:

- ✓ IoT Core Visualizer has been started.
- ✓ The [Processdata] menu is active.
- ► Select the [lolinkmaster] > [port[x]] > [iolinkdevice] submenu (x: 1...8).
- $\triangleright$  The menu page shows IO-Link events of the port.

#### 9.2.4.7 Reading port events

A port event contains information about events on the IO-Link port (e.g. IO-Link device connected or disconnected, change of the operating mode of the port).

Available parameters:

| Name        | Description                                                                  | Value range                                                                    | Access          |
|-------------|------------------------------------------------------------------------------|--------------------------------------------------------------------------------|-----------------|
| [portevent] | Port event                                                                   | DeviceStatus:                                                                  | ro <sup>1</sup> |
|             | Structure: 0x00ZZYY                                                          | 0x00: No IO-Link device connected                                              |                 |
|             | 0xYY: Device Status – status of the                                          | 0x40: Wrong IO-Link device connected                                           |                 |
|             | <ul><li>IO-Link device</li><li>0xZZ: Connection Status – status of</li></ul> | <ul> <li>0x80: IO-Link device connected and in<br/>PREOPERATE state</li> </ul> |                 |
|             | the connection                                                               | <ul> <li>0xFF: IO-Link device connected and in<br/>OPERATE state</li> </ul>    |                 |
|             |                                                                              | Connection Status:                                                             |                 |
|             |                                                                              | 0x00: Port disabled                                                            |                 |
|             |                                                                              | <ul> <li>0x01: Port activated, but no device<br/>connected</li> </ul>          |                 |
|             |                                                                              | <ul> <li>0x02: Port activated and in "IO-Link"<br/>operating mode</li> </ul>   |                 |
|             |                                                                              | <ul> <li>0x03: Port activated and in "DI" operating<br/>mode</li> </ul>        |                 |
|             |                                                                              | <ul> <li>0x04: Port activated and in "DO" operating<br/>mode</li> </ul>        |                 |
|             |                                                                              | 0x1B: Repetitions detected                                                     |                 |
|             |                                                                              | 0x1E: Short circuit detected at pin 4                                          |                 |
|             |                                                                              | 0x42: Wrong revision of the IO-Link device                                     |                 |
|             |                                                                              | 0x43: Wrong vendor ID (V1.1 revision)                                          |                 |
|             |                                                                              | 0x44: Wrong device ID (V1.1 revision)                                          |                 |
|             |                                                                              | 0x45: Wrong vendor ID (V1.0 revision)                                          |                 |
|             |                                                                              | 0x46: Wrong device ID (V1.0 revision)                                          |                 |
|             |                                                                              | 0x48: Wrong cycle time                                                         |                 |

<sup>1</sup> Read only

Requirements:

- ✓ IoT Core Visualizer has been started.
- ✓ The [Processdata] menu is active.
- ► Select the [lolinkmaster] > [port[x]] submenu (x: 1...8).
- $\triangleright$  The menu page shows the port event of the port.

45

# 9.2.5 Update firmware

The [Update] menu page allows you to update the firmware of the device: Requirements:

- ✓ IoT Core Visualizer has been started.
- ✓ New firmware has been downloaded. documentation.ifm.com
- Select the [Update] menu.
  - ▷ Menu page shows information about the current firmware version.

| 00-02-01-0f-c8-92 - online |                      |             |        |      | 2.6.19 |
|----------------------------|----------------------|-------------|--------|------|--------|
| Notification Elements      | Parameter            | Processdata | Update |      |        |
| Firmware                   |                      |             |        |      |        |
| 00-02-01-0f-c8-92/firmware |                      | Container   |        |      |        |
| Version:                   | AL1x7x_cn_pl_v3.3.40 | Chunk size: | 4096   |      |        |
| Туре:                      | firmware C           | Max size:   | 41943  | )4 J |        |
| Load software file         |                      | Size:       |        |      |        |
| Update                     |                      |             |        |      |        |
|                            |                      |             |        |      |        |

- Click on [Load software file] and select a new firmware file (\*.bin).
- Click on [Update] to start the update process.
- $\triangleright$  The firmware of the device is updated.
- $\triangleright$  The progress of the update process is displayed.
- > After successful update: The device reboots automatically.

# 9.3 EtherCAT

# 9.3.1 Installing the ESI file

For mapping of the device in an EtherCAT projection software, ifm electronic provides a device description file in ESI format (ESI - Electronic Slave Information). In the ESI file, all parameters, process data and their valid status and diagnostic information are defined.

The ESI file is available on ifm's website: www.ifm.com

Example:

To install the ESI file in the TwinCAT 3.1 EtherCAT projection software:

- Download the ESI file.
- Copy the file to the following subdirectory of the TwinCAT installation directory: ...
  \3.1\Config\Io\EtherCAT
- Start TwinCAT.
  - Description The device description is loaded into the device catalogue.
- $\triangleright$  TwinCAT can access data provided by the device.

# 9.3.2 Integrating the device into a project

The device is integrated into the automation project as an EtherCAT slave.

To integrate the device into a TwinCAT project:

Requirements:

- ✓ The ESI file of the device is installed in TwinCAT.
- ✓ The project contains an EtherCAT master to which the device is connected.
- ▶ In the [Solution Explorer]: Mark the EtherCAT master under the [I/O] node.
- ▶ Right-click the node of the EtherCAT master.
  - $\triangleright$  The context menu appears.
- Click on [Add new item...].
  - $\triangleright$  A dialogue window appears.
- ▶ Under [ifm electronic] > [ifm IO-Link Master], select the device.
- Click on [OK].
  - $\triangleright$  The device has been added to the project.

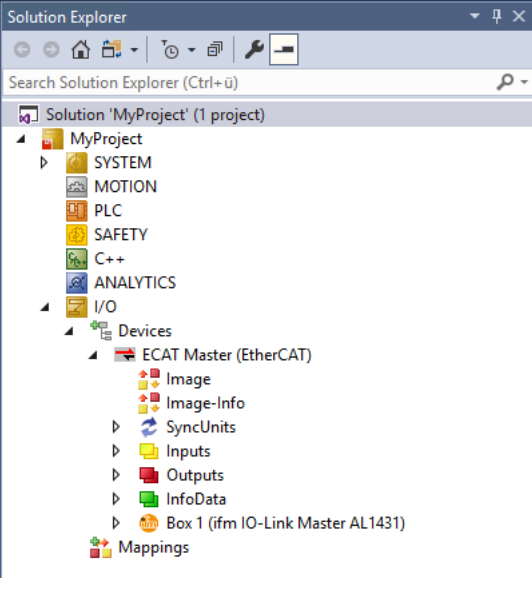

- Save the project.
- $\triangleright$  The device has been integrated into the TwinCAT project.

## 9.3.2.1 Using Ethernet over EtherCAT (EoE)

The device supports the Ethernet over EtherCAT (EoE) protocol.

To use EoE, the following conditions must be met:

- The EtherCAT master supports the EoE protocol.
- EoE is activated and configured on the EtherCAT master and the EtherCAT slave.

The configuration differs depending on the network topology used. The following example shows the configuration steps for a direct connection between a PC with TwinCAT and the device. The EtherCAT master is assigned to the Ethernet interface of the PC.

Requirements:

- ✓ The device is integrated into the project.
- ✓ IP parameters of the Ethernet interface of the TwinCAT PC are set (e.g. IP address: 192.168.3.1, subnet mask: 255.255.255.0)
- ▶ In the [Solution Explorer]: Select the node of the EtherCAT master.
  - $\triangleright$  The detail window shows device settings.
- Select the [EtherCAT] tab.
  - ▷ The detail window shows EtherCAT settings.
- Click on [Advanced Settings...].
  - ▷ A dialogue window appears.
- Select the [EoE Support] menu item.
- Set the parameters as follows:

```
Advanced Settings
```

| <ul> <li>State Machine</li> <li>Master Settings</li> <li>Slave Settings</li> <li>Cyclic Frames</li> <li>Distributed Clocks</li> <li>EoE Support</li> <li>Redundancy</li> <li>Emergency</li> <li>Diagnosis</li> </ul> | EoE Support<br>Virtual Ethernet Sv<br>☑ Enable<br>Max Ports:<br>Max Frames:<br>Max MAC Ids: | 2 ÷<br>120 ÷<br>100 ÷ | Windows Netw<br>Connect to<br>Windows IP<br>IP Enat<br>Changes re | vork<br>TCP/IP Stack<br>Routing<br>ble Router<br>equire system reboot! |   |
|----------------------------------------------------------------------------------------------------|---------------------------------------------------------------------------------------------|-----------------------|-------------------------------------------------------------------|------------------------------------------------------------------------|---|
|                                                                                                    | EtherCAT Mailbox                                                                            | Gateway               | Virtual MAC:                                                      | 00 00 00 00 00 00 00                                                   | ] |

- Click on [OK].
- $\triangleright$  The EoE protocol is activated and configured on the EtherCAT master.
- ▶ In the [Solution Explorer]: Select the node of the device.
  - $\triangleright$  The detail window shows device settings.
- Select the [EtherCAT] tab.
  - $\triangleright$  The detail window shows EtherCAT settings.
- Click on [Advanced Settings...].
  - $\triangleright$  A dialogue window appears.
- Select the [Mailbox] > [EOE] menu item.

Advanced Settings

|                                | EoE                   |                   |
|--------------------------------|-----------------------|-------------------|
| ⊡ Mailbox<br>CoE               | Virtual Ethernet Port |                   |
| FoE                            | Virtual MAC Id:       | 02 01 05 10 03 ea |
| <mark>EoE</mark>               | Switch Port           |                   |
| i AoE<br>□ Distributed Clearly | IP Port               |                   |
| ESC Access                     | ⊖ DHCP                |                   |
|                                | IP Address            | 192.168.3.5       |
|                                | Subnet Mask:          | 255.255.255.0     |
|                                | Default Gateway:      | 192.168.3.1       |
|                                | DNS Server:           |                   |
|                                | DNS Name:             | Box_1ifm_IO_L     |

- Activate the [Virtual Ethernet Port] parameters.
- Activate the [IP Port] parameters.
- Enter IP settings of the device in the Ethernet network.
- Click on [OK].
- ▷ The EoE protocol is activated and configured on the EtherCAT slave.
- $Descript{S}$  The device can be reached from the TwinCAT PC via the set IP address.

# 9.3.3 Setting the startup parameters

In the factory settings, a set of preset parameters is defined as startup parameters. The parameters are transmitted to the device and activated when the EtherCAT connection is established.

In addition, the following parameters with user-specific values can be activated as startup parameters for each port of the device:

| Parameter               | Description                      | Reference                                     |
|-------------------------|----------------------------------|-----------------------------------------------|
| Process Data In Length  | Length of the cyclic input data  | Startup parameters ( $\Rightarrow$ $\Box$ 61) |
| Process Data Out Length | Length of the cyclic output data |                                               |
| Master Control          | Operating modes of the port      |                                               |

#### To set the startup parameters:

Requirements:

- ✓ The TwinCAT project has been created.
- ✓ The device is integrated into the project.
- ▶ In the [Solution Explorer]: Select the node of the device.

 $\triangleright$  The detail window shows device settings.

- Select the [Startup] tab.
  - $\triangleright$  The detail window shows configuration options of the device.
- ► Configure the startup parameters.
- Save the project.
- $\triangleright$  The startup parameters are transmitted to the device and activated when an EtherCAT connection is established the next time.

# 9.3.4 Configuring the IO-Link master

The IO-Link master is configured via the Manufacturer Specific Area (0x2000) object area.

Access options:

## • Using CANopen over EtherCAT ( $\rightarrow$ $\Box$ 58)

Available parameters:

| Parameter             | Description                                  | Reference                                                |
|-----------------------|----------------------------------------------|----------------------------------------------------------|
| Installation Location | Installation location can be set by the user | Manufacturer-Specific Area (0x2000 -<br>0x5FFF) (→ □ 74) |
| Equipment ID          | Equipment ID can be set by the user          |                                                          |
| Reset to Factory      | Resetting the device                         |                                                          |
| Device Localization   | Trigger the flashing of the status LEDs      |                                                          |
| Current Use case      | Access rights to the device                  |                                                          |

# 9.3.5 Configuring the ports

The ports are configured via the Configuration Area (0x8000) object area.

Changes to the port configuration in online mode must be activated separately.

Activate changes with the Reconfigure (0x80n8, subindex 0x02) parameter.

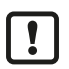

!

The device does not have a failsafe function for the outputs of the ports. If the EtherCAT connection is interrupted, the last output values present are written and marked as invalid.

A separate configuration area is available for each port.

Available parameters:

| Parameter               | Description                                           | Reference                            |
|-------------------------|-------------------------------------------------------|--------------------------------------|
| Device ID               | Device ID validation                                  | Configuration Area (0x8000 - 0x8FFF) |
| Vendor ID               | Vendor ID validation                                  | $(\rightarrow \Box 79)$              |
| IO-Link revision        | IO-Link revision validation                           |                                      |
| Cycle Time              | Cycle time                                            |                                      |
| Process Data In Length  | Length of the cyclic input data                       |                                      |
| Process Data Out Length | Length of the cyclic output data                      |                                      |
| Master Control          | Operating mode (pin 4)                                |                                      |
| Validation ID           | Validation methods and data storage settings          |                                      |
| Reconfigure             | Activate changes                                      |                                      |
| Byte Swap               | Set arrangement of the bytes in the pro-<br>cess data |                                      |
| Mode UA                 | Operating mode (pin 2)                                |                                      |
| Current Limit UA        | Restriction of current UA                             |                                      |
| Current Limit US        | Restriction of current US                             |                                      |

# 9.3.6 Configuring process data

The cyclic input and output data at pin 4 of the IO-Link ports is configured via the EtherCAT slots. The user can assign a module to each slot. The assigned module defines which data is transmitted.

## Available slots:

| Slot         | Description                 | Reference                                  |
|--------------|-----------------------------|--------------------------------------------|
| IO-Link Ch.1 | Process data IO-Link port 1 | IO-Link Ch.1 ( $\rightarrow$ $\Box$ 62)    |
| IO-Link Ch.2 | Process data IO-Link port 2 | IO-Link Ch.2 ( $\rightarrow$ $\square$ 63) |
| IO-Link Ch.3 | Process data IO-Link port 3 | IO-Link Ch.3 ( $\rightarrow$ $\square$ 64) |
| IO-Link Ch.4 | Process data IO-Link port 4 | IO-Link Ch.4 ( $\rightarrow$ $\Box$ 65)    |
| IO-Link Ch.5 | Process data IO-Link port 5 | IO-Link Ch.5 ( $\rightarrow$ $\square$ 66) |
| IO-Link Ch.6 | Process data IO-Link port 6 | IO-Link Ch.6 ( $\rightarrow$ $\Box$ 67)    |
| IO-Link Ch.7 | Process data IO-Link port 7 | IO-Link Ch.7 ( $\rightarrow$ $\Box$ 68)    |
| IO-Link Ch.8 | Process data IO-Link port 8 | IO-Link Ch.8 (→ □ 69)                      |

Requirements:

- ✓ The TwinCAT project has been created.
- ✓ The device is integrated into the project.
- ▶ In the [Solution Explorer]: Select the node of the device.
  - $\triangleright$  The detail window shows device settings.
- Select the [Slots] tab.
  - Dash The detail window shows slots and the modules available in each case.
- Assign the desired module to each slot.
- $\triangleright$  Cyclic input and output data has been configured.

The digital outputs at pin 2 of ports X1...X4 are activated via the port configuration ( $\rightarrow$  Configuring the ports  $\square$  51).

- Set the [Mode UA] = [DO] parameter in the port configuration of the desired ports.
- $\triangleright$  Digital outputs at pin 2 of the ports can be switched.

# 9.3.7 Accessing the process data

The cyclic input and output data at pin 4 of the ports is stored in the Inputs (0x6000) and Outputs (0x7000) object areas.

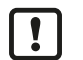

To check the validity of the cyclic process data, read and evaluate the Port Qualifier Information (PQI) of the port.

!

Even if the EtherCAT connection is interrupted, the PQI indicates that the process data is valid. This may have an unintended impact on the control process.

► Take suitable measures to detect an interruption of the EtherCAT connection.

Available parameters:

| Parameter           | Description                     | Reference                                               |
|---------------------|---------------------------------|---------------------------------------------------------|
| Input Process Data  | Cyclic input data of the ports  | Input Area (0x6000 - 0x6FFF) ( $\rightarrow$ $\Box$ 77) |
| Output Process Data | Cyclic output data of the ports | Output Area (0x7000 - 0x7FFF) (→ □ 78)                  |

In the "IO-Link" operating mode, max. 32 bytes each are available for input data and output data for each port. The number of bytes transmitted is set when configuring the cyclic input and output data.

In the "Digital Input (DI)" operating mode, the process value of the port is mapped in the 1st byte of the input data (object 0x60n0, subindex 0x01).

In the "Digital Output (DO)" operating mode, the process value of the port is mapped in the 1st byte of the output data (object 0x70n0, subindex 0x01).

Valid values:

- 0x00: OFF
- 0x01: ON

The digital output data of pin 2 of ports X1...X4 is stored in the Device Area (0xF000).

| Parameter                         | Description                                | Reference                                                   |
|-----------------------------------|--------------------------------------------|-------------------------------------------------------------|
| Pin 2 Digital Output Con-<br>trol | Digital output data at pin 2 of ports X1X4 | Device Area (0xF000 - 0xFFFF) ( $\Rightarrow$ $\square$ 84) |

## 9.3.7.1 TwinCAT-specific information

During the configuration of the slot, TwinCAT automatically creates variable nodes for the process data in the Solution Explorer:

Available objects:

• The cyclic input and output data at pin 4 of the port is grouped in the folders below the respective EtherCAT module.

| Node group | Node                                                                                        | Description                            |
|------------|---------------------------------------------------------------------------------------------|----------------------------------------|
| TxPDO      | <ul> <li>input byte 0</li> <li>input byte 1</li> <li>input byte n<sup>1</sup></li> </ul>    | Cyclic input data of the port (pin 4)  |
| RxPDO      | <ul> <li>output byte 0</li> <li>output byte 1</li> <li>output byte m<sup>2</sup></li> </ul> | Cyclic output data of the port (pin 4) |

<sup>1</sup> n: [3...31]; depending on the length of the configured input data of the port

 $^2$  m: [3...31]; depending on the length of the configured output data of the port

• The digital output data at pin 2 of the ports is located as a subfolder below the device node:

| Node group                        | Variables                        | Description                             |
|-----------------------------------|----------------------------------|-----------------------------------------|
| RxPDO Mapping of<br>Pin 2 Outputs | Pin 2 Digital Output     Control | Digital output data of the port (pin 2) |

# 9.3.8 Reading identification information

Identification information of the device is stored in the Communication Area (0x1000).

Access options:

# • Using CANopen over EtherCAT ( $\rightarrow$ $\Box$ 58)

Available information:

| Parameter                     | Description             | Reference                            |
|-------------------------------|-------------------------|--------------------------------------|
| Device Type                   | EtherCAT device profile | Communication Area (0x1000 - 0x1FFF) |
| Manufacturer Device Name      | Device Name             | $( \rightarrow \square \ 70)$        |
| Manufacturer Hardware Version | Hardware version        |                                      |
| Manufacturer Software Version | Software version        |                                      |
| Vendor ID                     | Vendor identification   |                                      |
| Product Code                  | Article number          |                                      |
| Revision Number               | Hardware version        |                                      |
| Serial number                 | Serial number           |                                      |

# 9.3.9 Reading diagnostic and status information

The diagnostic and status information of the IO-Link master and the connected IO-Link devices is stored in different object areas.

Access options:

• Using CANopen over EtherCAT ( $\rightarrow$   $\Box$  58)

Available information:

| Parameter                    | Description                                           | Reference                                                             |  |
|------------------------------|-------------------------------------------------------|-----------------------------------------------------------------------|--|
| Diagnosis History            | Reading IO-Link events ( $\rightarrow$ $\Box$ 57)     | Communication Area (0x1000 - 0x1FFF)<br>( $\rightarrow$ $\square$ 70) |  |
| Timestamp                    | Operating time of the device (time stamp)             |                                                                       |  |
| Device ID                    | Device ID of the IO-Link device                       | Information Area (0x9000 - 0x9FFF)                                    |  |
| Vendor ID                    | Vendor ID of the IO-Link device                       | $(\rightarrow \square 81)$                                            |  |
| IO-Link revision             | IO-Link revision of the IO-Link device                |                                                                       |  |
| Frame Capability             |                                                       |                                                                       |  |
| Cycle Time                   | Cycle time                                            |                                                                       |  |
| PD In Length                 | Length of the cyclic input data                       |                                                                       |  |
| PD Out Length                | Length of the cyclic output data                      |                                                                       |  |
| Serial number IO-Link Device | Serial number of the IO-Link device                   |                                                                       |  |
| Current UA (Pin 2/5)         | Present current intensity of the voltage UA (pin 2/5) |                                                                       |  |
| Current US (Pin 1/3)         | Present current intensity of the voltage US (pin 1/3) |                                                                       |  |
| IO-Link State                | State of the IO-Link                                  | Diagnosis Area (0xA000 - 0xAFFF)                                      |  |
| Lost frames                  | Number of lost frames                                 | (→ □ 83)                                                              |  |
| Device status                | Diagnostic information of the IO-Link de-<br>vice     | Device Area (0xF000 - 0xFFFF)<br>(→ □ 84)                             |  |

| Parameter                        | Description                                       | Reference                     |
|----------------------------------|---------------------------------------------------|-------------------------------|
| Port Qualifier Information (PQI) | Diagnostic information of the ports               | Device Area (0xF000 - 0xFFFF) |
| Port Status UA/US                | Status of the supply voltages UA/US at the ports  | (→ □ 84)                      |
| Global Status UA/US              | Status of the supply voltages UA/US of the device |                               |
| Global Voltage UA                | Present voltage UA                                |                               |
| Global Current UA                | Present current intensity UA                      |                               |
| Global Voltage US                | Present voltage US                                |                               |
| Global Current US                | Present current intensity US                      |                               |

#### 9.3.9.1 TwinCAT-specific information

When the device is integrated into an EtherCAT project, TwinCAT automatically creates variable nodes for diagnostic and status information in the Solution Explorer. The data is grouped in folders under the device node.

#### Available objects:

| Node group                               | Node                                                                                                    | Description                                                                                                    |
|------------------------------------------|----------------------------------------------------------------------------------------------------|----------------------------------------------------------------------------------------------------|
| TxPDO IO-Link Device Sta-<br>tus         | <ul> <li>State of IO-Link Ch.1</li> <li>State of IO-Link Ch.2</li> <li>State of IO-Link Ch.8</li> </ul>                                                                            | Status of the IO-Link ports X1X8<br>Device Area (0xF000 - 0xFFFF) (→ □ 84)                                                                                                    |
| TxPDO IO-Link Port Qualifier             | <ul> <li>Qualifier of IO-Link Ch.1</li> <li>Qualifier of IO-Link Ch.2</li> <li></li> <li>Qualifier of IO-Link Ch.8</li> </ul>                                                      | Port Qualifier Information (PQI) of the IO-Link port X1X8<br>Device Area (0xF000 - 0xFFFF) (→ □ 84)                                                                                                    |
| TxPDO New Diagnosis<br>Message available | New Message Available Flag                                                                                                    | Display of a new IO-Link event<br>Communication Area (0x1000 - 0x1FFF) ( $\rightarrow$ $\Box$ 70)                                                                                                    |
| TxPDO Timestamp                          | • Timestamp                                                                                                    | timestamp<br>Communication Area (0x1000 - 0x1FFF) ( $\Rightarrow$ $\Box$ 70)                                                                                                    |
| TxPDO Power Supply Sta-<br>tus           | <ul> <li>Per port status UA/US</li> <li>Global status UA/US</li> <li>Global voltage UA</li> <li>Global current UA</li> <li>Global voltage US</li> <li>Global current US</li> </ul> | Status of the voltages UA/US of the ports X1X8<br>Status of the voltages UA/US of the device<br>Current values of the current intensities and voltages UA/<br>US of the device<br>Device Area (0xF000 - 0xFFFF) ( $\rightarrow$ $\square$ 84) |
| TxPDO Vendor Specific IO<br>Info Ch.1    | Current UA Ch.1     Current US Ch.1                                                                                                    | Current intensity of the voltages UA/US of port X1<br>Information Area (0x9000 - 0x9FFF) ( $\rightarrow$ $\square$ 81)                                                                                                    |
| TxPDO Vendor Specific IO<br>Info Ch.2    | Current UA Ch.2     Current US Ch.2                                                                                                    | Current intensity of the voltages UA/US of port X2<br>Information Area (0x9000 - 0x9FFF) ( $\rightarrow$ $\square$ 81)                                                                                                    |
| TxPDO Vendor Specific IO<br>Info Ch.3    | Current UA Ch.3     Current US Ch.3                                                                                                    | Current intensity of the voltages UA/US of port X3<br>Information Area (0x9000 - 0x9FFF) ( $\rightarrow$ $\square$ 81)                                                                                                    |
| TxPDO Vendor Specific IO<br>Info Ch.4    | Current UA Ch.4     Current US Ch.4                                                                                                    | Current intensity of the voltages UA/US of port X4<br>Information Area (0x9000 - 0x9FFF) ( $\Rightarrow$ 181)                                                                                                    |
| TxPDO Vendor Specific IO<br>Info Ch.5    | Current UA Ch.5     Current US Ch.5                                                                                                    | Current intensity of the voltages UA/US of port X5<br>Information Area (0x9000 - 0x9FFF) ( $\rightarrow$ $\square$ 81)                                                                                                    |
| TxPDO Vendor Specific IO<br>Info Ch.6    | Current UA Ch.6     Current US Ch.6                                                                                                    | Current intensity of the voltages UA/US of port X6<br>Information Area (0x9000 - 0x9FFF) ( $\Rightarrow$ $\square$ 81)                                                                                                    |
| TxPDO Vendor Specific IO<br>Info Ch.7    | <ul><li>Current UA Ch.7</li><li>Current US Ch.7</li></ul>                                                                                                    | Current intensity of the voltages UA/US of port X7<br>Information Area (0x9000 - 0x9FFF) ( $\rightarrow$ $\square$ 81)                                                                                                    |

| Node group                            | Node                                                      | Description                                                                                                    |
|---------------------------------------|-----------------------------------------------------------|----------------------------------------------------------------------------------------------------|
| TxPDO Vendor Specific IO<br>Info Ch.8 | <ul><li>Current UA Ch.8</li><li>Current US Ch.8</li></ul> | Current intensity of the voltages UA/US of port X8 Information Area (0x9000 - 0x9FFF) ( $\rightarrow$ $\Box$ 81) |

# 9.3.10 Accessing IO-Link devices

The device supports the following ISDU communication mechanism. Via ISDU (Indexed Service Data Unit), the user can acyclically access parameters, process data as well as status and diagnostic information of the connected IO-Link devices.

Access takes place via index and subindex of the respective object.

A separate area for processing acyclic commands is available for each port.

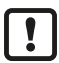

Availability data of the IO-Link device: ightarrow IO Device Description (IODD) of the IO-Link device

The following methods are available for acyclic access to the objects of the IO-Link device:

- Using ADS over EtherCAT ( $\Rightarrow$   $\Box$  57)
- Using CANopen over EtherCAT ( $\rightarrow$   $\Box$  58)

# 9.3.11 Reading IO-Link events

The device supports IO-Link events.

IO-Link events are stored in the diagnosis history (0x10F3): Communication Area (0x1000 - 0x1FFF) ( $\Rightarrow$   $\Box$  70)

The IO-Link master stores max. 64 events.

The individual events are stored in a ring buffer. The device supports the following operating modes for writing the buffer.

- Overwrite Mode: If the buffer is full, the oldest event is overwritten.
- Acknowledge Mode: Events are only overwritten when they have been read and acknowledged.

The operating mode is configured via the flags (0x10F3, subindex 0x05). The events are stored in the subindices 0x06...0x46.

# 9.3.12 Using acyclic services

The device supports the following mailbox services for acyclic read and write access:

- Using ADS over EtherCAT ( $\Rightarrow$   $\Box$  57)
- Using CANopen over EtherCAT ( $\rightarrow$   $\Box$  58)

## 9.3.12.1 Using ADS over EtherCAT

The device supports mailbox communication via ADS over EtherCAT (AoE). The AoE protocol allows uninterrupted acyclic access to the connected IO-Link devices during normal operation. Access via AoE to the IO-Link master is not supported.

AoE uses the object area 0xF302 for read and write access.

Observe the TwinCAT help!

The following function blocks are available for access:

- ADS read: Read access
- ADS write: Write access

1

With AoE, IO-Link parameters with a length of max. 80 bytes can be read or written.

Notes on the input assignment of the ADS function blocks:

| Input   | Description                                                                                            | Value range                                                                                                    |
|---------|----------------------------------------------------------------------------------------------------|----------------------------------------------------------------------------------------------------|
| PORT    | ADS communication port = 0x1000 + port number                                                          | <ul> <li>0x1001: Port 1</li> <li>0x1002: Port 2</li> <li>0x1003: Port 3</li> <li>0x1004: Port 4</li> <li>0x1005: Port 5</li> <li>0x1006: Port 6</li> <li>0x1007: Port 7</li> <li>0x1008: Port 8</li> </ul> |
| IDXGRP  | AoE Index Group                                                                                        | 0xF302                                                                                                    |
| IDXOFFS | Index Offset<br>• Bit 07: IO-Link Subindex<br>• Bit 815: 0x00<br>• Bit 1631: IO-Link Index             | e.g. access to index 21, subindex 0:<br>IDXOFFS = 0x00 21 00 00                                                                                                    |
| ERRID   | ADS Error Code<br>• Bit 015: Error code of the IO-Link device<br>• Bit 1631: ADS device error = 0x0700 | e.g. access to parameters of the IO-Link de-<br>vice refused: ERRID = 0x0700 8023                                                                                                    |

# 9.3.12.2 Using CANopen over EtherCAT

The device supports mailbox communication via CANopen over EtherCAT (CoE). The CoE protocol allows acyclic access to the IO-Link master and the connected IO-Link devices.

CoE uses the IO-Link Acyclic Command object area: Manufacturer-Specific Area (0x2000 - 0x5FFF) ( $\Rightarrow$   $\Box$  74)

A separate object area is available for each port.

▶ Observe the TwinCAT help!

In TwinCAT, access via CoE can be implemented via the following options:

- 1. [CoE Online] tab in the device settings
- 2. Function blocks:
  - FB\_EcCoESdoRead: Read SDO of an EtherCAT slave
  - FB\_EcCoESdoWrite: Read SDO of an EtherCAT slave

Notes on the input assignment of the CoE function blocks:

| Input      | Description                                                                                                    | Value range                                                                                                    |
|------------|----------------------------------------------------------------------------------------------------|----------------------------------------------------------------------------------------------------|
| sNetId     | AMS net ID of the EtherCAT master to which the de-<br>vice is connected                                                     | Depending on the project; e.g. 172.16.131.2.1                                                                                                    |
| nSlaveAddr | EtherCAT address of the port on the IO-Link master:<br>0x1000 + port number                                                 | <ul> <li>0x1001: Port 1</li> <li>0x1002: Port 2</li> <li>0x1003: Port 3</li> <li>0x1004: Port 4</li> <li>0x1005: Port 5</li> <li>0x1006: Port 6</li> <li>0x1007: Port 7</li> <li>0x1008: Port 8</li> </ul> |
| nSubIndex  | <ul> <li>IO-Link subindex of the date</li> <li>Depending on the device; → IODD description of the IO-Link device</li> </ul> | e.g. subindex 0: 0x00                                                                                                    |
| nIndex     | <ul> <li>IO-Link index of the date</li> <li>Depending on the device; → IODD description of the IO-Link device</li> </ul>    | e.g. subindex 21: 0x0015                                                                                                    |

#### Principle of acyclic command processing

General procedure of acyclic communication:

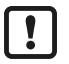

The IO-Link master can only process one CoE command request at a time. If another CoE request is started during an active request, the device responds with an error (SDO abort code: 0x06090030).

#### 1. Writing a command request

- ▶ In the command buffer (object 0x310n, subindex 0x01): Write command data
- $\triangleright$  Request data is transmitted.
- $\triangleright$  Processing of the command is started.
- $\triangleright$  The request channel is blocked.

#### 2. Checking the status of command processing

- ▶ In the status byte (object 031n, subindex 0x02): Read status
- > Status == 0xFF: Request is still being processed, repeat step 2
- ▷ Status < 0xFF: Command processing finished, continue with step 3

#### 3. Reading a command response

- ▶ In the response buffer (object 0x310n, subindex 0x03): Read and evaluate the response data
- $\triangleright$  Blocking of the request channel is cancelled.
- $\triangleright$  The next command can be executed.

# 10 Maintenance, repair and disposal

The operation of the device is maintenance-free.

Dispose of the device in an environmentally friendly way in accordance with the applicable national regulations when it is no longer used.

# 10.1 cleaning

- Disconnect the device from the voltage supply.
- Clean the device from dirt using a soft, chemically untreated and dry cloth.
- ▶ In case of severe soiling, use a damp cloth.

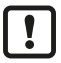

Do not use any caustic cleaning agents for cleaning!

# 10.2 Update firmware

The firmware of the device can be updated using the following methods:

- ifm IoT Core Visualizer: Update firmware ( $\rightarrow$   $\Box$  46)
- ifm moneo: Update firmware ( $\rightarrow$   $\Box$  28)

# 11 Appendix

# 11.1 EtherCAT

# 11.1.1 Startup parameters

| Index  | Subindex | Name                                 | Possible values        | Data type /<br>access |  |  |  |  |  |  |
|--------|----------|--------------------------------------|------------------------|-----------------------|--|--|--|--|--|--|
| 0x8000 |          | Port 1: Startup parameters           |                        |                       |  |  |  |  |  |  |
|        | 0x24     | Process Data In Length               | • 0x00: 0 Byte         | UINT8 / rw            |  |  |  |  |  |  |
|        |          |                                      | • 0x01: 4 Bytes        |                       |  |  |  |  |  |  |
|        |          |                                      | • 0x02: 8 Bytes        |                       |  |  |  |  |  |  |
|        |          |                                      | • 0x03: 16 Bytes       |                       |  |  |  |  |  |  |
|        |          |                                      | • 0x04: 32 Bytes       |                       |  |  |  |  |  |  |
|        | 0x25     | Process Data Out Length              | • 0x00: 0 Byte         | UINT8 / rw            |  |  |  |  |  |  |
|        |          |                                      | • 0x01: 4 Bytes        |                       |  |  |  |  |  |  |
|        |          |                                      | • 0x02: 8 Bytes        |                       |  |  |  |  |  |  |
|        |          |                                      | • 0x03: 16 Bytes       |                       |  |  |  |  |  |  |
|        |          |                                      | • 0x04: 32 Bytes       |                       |  |  |  |  |  |  |
|        | 0x28     | Master Control • 0x0000: Deactivated |                        | UINT16 / rw           |  |  |  |  |  |  |
|        |          |                                      | 0x0001: Digital Input  |                       |  |  |  |  |  |  |
|        |          |                                      | 0x0002: Digital Output |                       |  |  |  |  |  |  |
|        |          |                                      | • 0x0003: IO-Link      |                       |  |  |  |  |  |  |
| 0x8010 |          | Port 2: Startup parameters (struct   | ure: Index 0x8000)     |                       |  |  |  |  |  |  |
| 0x8020 |          | Port 3: Startup parameters (struct   | ure: Index 0x8000)     |                       |  |  |  |  |  |  |
| 0x8030 |          | Port 4: Startup parameters (struct   | ure: Index 0x8000)     |                       |  |  |  |  |  |  |
| 0x8040 |          | Port 5: Startup parameters (struct   | ure: Index 0x8000)     |                       |  |  |  |  |  |  |
| 0x8050 |          | Port 6: Startup parameters (struct   | ure: Index 0x8000)     |                       |  |  |  |  |  |  |
| 0x8060 |          | Port 7: Startup parameters (struct   | ure: Index 0x8000)     |                       |  |  |  |  |  |  |
| 0x8070 |          | Port 8: Startup parameters (struct   | ure: Index 0x8000)     |                       |  |  |  |  |  |  |

# 11.1.2 EtherCAT modules

#### 11.1.2.1 IO-Link Ch.1

| Slot | Description                | Available modules                                                                                                    | Length<br>[bytes] |
|------|----------------------------|----------------------------------------------------------------------------------------------------|-------------------|
| 1    | Port 1: Port configuration | Deactivated: Port disabled                                                                                             | 0                 |
|      | (pin 4)                    | Digital_IN: "Digital input" operating mode                                                                             | 1/0               |
|      |                            | Digital_OUT: "Digital output" operating mode                                                                           | 0 / 1             |
|      |                            | <ul> <li>IOL_In_4Byte: "IO-Link" operating mode – 4 byte input data</li> </ul>                                         | 4 / 0             |
|      |                            | <ul> <li>IOL_In_8Byte: "IO-Link" operating mode – 8 byte input data</li> </ul>                                         | 8/0               |
|      |                            | <ul> <li>IOL_In_16Byte: "IO-Link" operating mode – 16 byte input data</li> </ul>                                       | 16 / 0            |
|      |                            | <ul> <li>IOL_In_32Byte: "IO-Link" operating mode – 32 byte input data</li> </ul>                                       | 32 / 0            |
|      |                            | <ul> <li>IOL_Out_4Byte: "IO-Link" operating mode – 4 byte output data</li> </ul>                                       | 0 / 4             |
|      |                            | <ul> <li>IOL_Out_8Byte: "IO-Link" operating mode – 8 byte output data</li> </ul>                                       | 0/8               |
|      |                            | IOL_Out_16Byte: "IO-Link" operating mode – 16 byte output data                                                         | 0 / 16            |
|      |                            | <ul> <li>IOL_Out_32Byte: "IO-Link" operating mode – 32 byte output data</li> </ul>                                     | 0 / 32            |
|      |                            | <ul> <li>IOL_4/4_I/O-Bytes: "IO-Link" operating mode – 4-byte input data /<br/>4-byte output data (default)</li> </ul> | 4 / 4             |
|      |                            | <ul> <li>IOL_8/8_I/O-Bytes: "IO-Link" operating mode – 8 byte input data /<br/>8 byte output data</li> </ul>           | 8 / 8             |
|      |                            | <ul> <li>IOL_4/16_I/O-Bytes: "IO-Link" operating mode – 4 byte input<br/>data / 16 byte output data</li> </ul>         | 4 / 16            |
|      |                            | <ul> <li>IOL_16/4_I/O-Bytes: "IO-Link" operating mode – 16 byte input<br/>data / 4 byte output data</li> </ul>         | 16 / 4            |
|      |                            | <ul> <li>IOL_16/16_I/O-Bytes: "IO-Link" operating mode – 16 byte input<br/>data / 16 byte output data</li> </ul>       | 16 / 16           |
|      |                            | <ul> <li>IOL_32/32_I/O-Bytes: "IO-Link" operating mode – 32 byte input<br/>data / 32 byte output data</li> </ul>       | 32 / 32           |

## 11.1.2.2 IO-Link Ch.2

| Slot | Description                | Available modules                                                                                                    | Length<br>[bytes] |
|------|----------------------------|----------------------------------------------------------------------------------------------------|-------------------|
| 2    | Port 2: Port configuration | Deactivated: Port disabled                                                                                             | 0                 |
|      | (pin 4)                    | Digital_IN: "Digital input" operating mode                                                                             | 1/0               |
|      |                            | Digital_OUT: "Digital output" operating mode                                                                           | 0 / 1             |
|      |                            | <ul> <li>IOL_In_4Byte: "IO-Link" operating mode – 4 byte input data</li> </ul>                                         | 4 / 0             |
|      |                            | <ul> <li>IOL_In_8Byte: "IO-Link" operating mode – 8 byte input data</li> </ul>                                         | 8/0               |
|      |                            | IOL_In_16Byte: "IO-Link" operating mode – 16 byte input data                                                           | 16 / 0            |
|      |                            | <ul> <li>IOL_In_32Byte: "IO-Link" operating mode – 32 byte input data</li> </ul>                                       | 32 / 0            |
|      |                            | <ul> <li>IOL_Out_4Byte: "IO-Link" operating mode – 4 byte output data</li> </ul>                                       | 0 / 4             |
|      |                            | <ul> <li>IOL_Out_8Byte: "IO-Link" operating mode – 8 byte output data</li> </ul>                                       | 0/8               |
|      |                            | IOL_Out_16Byte: "IO-Link" operating mode – 16 byte output data                                                         | 0 / 16            |
|      |                            | <ul> <li>IOL_Out_32Byte: "IO-Link" operating mode – 32 byte output data</li> </ul>                                     | 0 / 32            |
|      |                            | <ul> <li>IOL_4/4_I/O-Bytes: "IO-Link" operating mode – 4-byte input data /<br/>4-byte output data (default)</li> </ul> | 4 / 4             |
|      |                            | IOL_8/8_I/O-Bytes: "IO-Link" operating mode – 8 byte input data /     8 byte output data                               | 8/8               |
|      |                            | <ul> <li>IOL_4/16_I/O-Bytes: "IO-Link" operating mode – 4 byte input<br/>data / 16 byte output data</li> </ul>         | 4 / 16            |
|      |                            | <ul> <li>IOL_16/4_I/O-Bytes: "IO-Link" operating mode – 16 byte input<br/>data / 4 byte output data</li> </ul>         | 16 / 4            |
|      |                            | IOL_16/16_I/O-Bytes: "IO-Link" operating mode – 16 byte input data / 16 byte output data                               | 16 / 16           |
|      |                            | <ul> <li>IOL_32/32_I/O-Bytes: "IO-Link" operating mode – 32 byte input<br/>data / 32 byte output data</li> </ul>       | 32 / 32           |

## 11.1.2.3 IO-Link Ch.3

| Slot | Description                | Available modules                                                                                                    | Length<br>[bytes] |  |  |
|------|----------------------------|----------------------------------------------------------------------------------------------------|-------------------|--|--|
| 3    | Port 3: Port configuration | Deactivated: Port disabled                                                                                             | 0                 |  |  |
| (    | (pin 4)                    | Digital_IN: "Digital input" operating mode                                                                             |                   |  |  |
|      |                            | Digital_OUT: "Digital output" operating mode                                                                           | 0 / 1             |  |  |
|      |                            | <ul> <li>IOL_In_4Byte: "IO-Link" operating mode – 4 byte input data</li> </ul>                                         | 4 / 0             |  |  |
|      |                            | <ul> <li>IOL_In_8Byte: "IO-Link" operating mode – 8 byte input data</li> </ul>                                         | 8/0               |  |  |
|      |                            | <ul> <li>IOL_In_16Byte: "IO-Link" operating mode – 16 byte input data</li> </ul>                                       | 16 / 0            |  |  |
|      |                            | <ul> <li>IOL_In_32Byte: "IO-Link" operating mode – 32 byte input data</li> </ul>                                       | 32 / 0            |  |  |
|      |                            | <ul> <li>IOL_Out_4Byte: "IO-Link" operating mode – 4 byte output data</li> </ul>                                       | 0/4               |  |  |
|      |                            | <ul> <li>IOL_Out_8Byte: "IO-Link" operating mode – 8 byte output data</li> </ul>                                       | 0/8               |  |  |
|      |                            | <ul> <li>IOL_Out_16Byte: "IO-Link" operating mode – 16 byte output data</li> </ul>                                     | 0 / 16            |  |  |
|      |                            | <ul> <li>IOL_Out_32Byte: "IO-Link" operating mode – 32 byte output data</li> </ul>                                     | 0 / 32            |  |  |
|      |                            | <ul> <li>IOL_4/4_I/O-Bytes: "IO-Link" operating mode – 4-byte input data /<br/>4-byte output data (default)</li> </ul> | 4 / 4             |  |  |
|      |                            | <ul> <li>IOL_8/8_I/O-Bytes: "IO-Link" operating mode – 8 byte input data /<br/>8 byte output data</li> </ul>           | 8/8               |  |  |
|      |                            | <ul> <li>IOL_4/16_I/O-Bytes: "IO-Link" operating mode – 4 byte input<br/>data / 16 byte output data</li> </ul>         | 4 / 16            |  |  |
|      |                            | <ul> <li>IOL_16/4_I/O-Bytes: "IO-Link" operating mode – 16 byte input<br/>data / 4 byte output data</li> </ul>         | 16 / 4            |  |  |
|      |                            | <ul> <li>IOL_16/16_I/O-Bytes: "IO-Link" operating mode – 16 byte input<br/>data / 16 byte output data</li> </ul>       | 16 / 16           |  |  |
|      |                            | <ul> <li>IOL_32/32_I/O-Bytes: "IO-Link" operating mode – 32 byte input<br/>data / 32 byte output data</li> </ul>       | 32 / 32           |  |  |

#### 11.1.2.4 IO-Link Ch.4

| Slot | Description                | Available modules                                                                                                    | Length<br>[bytes] |  |  |
|------|----------------------------|----------------------------------------------------------------------------------------------------|-------------------|--|--|
| 4    | Port 4: Port configuration | Deactivated: Port disabled                                                                                             | 0                 |  |  |
|      | (pin 4)                    | Digital_IN: "Digital input" operating mode                                                                             |                   |  |  |
|      |                            | Digital_OUT: "Digital output" operating mode                                                                           |                   |  |  |
|      |                            | <ul> <li>IOL_In_4Byte: "IO-Link" operating mode – 4 byte input data</li> </ul>                                         | 4 / 0             |  |  |
|      |                            | <ul> <li>IOL_In_8Byte: "IO-Link" operating mode – 8 byte input data</li> </ul>                                         | 8/0               |  |  |
|      |                            | <ul> <li>IOL_In_16Byte: "IO-Link" operating mode – 16 byte input data</li> </ul>                                       | 16 / 0            |  |  |
|      |                            | IOL_In_32Byte: "IO-Link" operating mode – 32 byte input data                                                           | 32 / 0            |  |  |
|      |                            | <ul> <li>IOL_Out_4Byte: "IO-Link" operating mode – 4 byte output data</li> </ul>                                       | 0/4               |  |  |
|      |                            | <ul> <li>IOL_Out_8Byte: "IO-Link" operating mode – 8 byte output data</li> </ul>                                       | 0/8               |  |  |
|      |                            | IOL_Out_16Byte: "IO-Link" operating mode – 16 byte output data                                                         | 0 / 16            |  |  |
|      |                            | <ul> <li>IOL_Out_32Byte: "IO-Link" operating mode – 32 byte output data</li> </ul>                                     | 0 / 32            |  |  |
|      |                            | <ul> <li>IOL_4/4_I/O-Bytes: "IO-Link" operating mode – 4-byte input data /<br/>4-byte output data (default)</li> </ul> | 4 / 4             |  |  |
|      |                            | <ul> <li>IOL_8/8_I/O-Bytes: "IO-Link" operating mode – 8 byte input data /<br/>8 byte output data</li> </ul>           | 8/8               |  |  |
|      |                            | <ul> <li>IOL_4/16_I/O-Bytes: "IO-Link" operating mode – 4 byte input<br/>data / 16 byte output data</li> </ul>         | 4 / 16            |  |  |
|      |                            | <ul> <li>IOL_16/4_I/O-Bytes: "IO-Link" operating mode – 16 byte input<br/>data / 4 byte output data</li> </ul>         | 16 / 4            |  |  |
|      |                            | <ul> <li>IOL_16/16_I/O-Bytes: "IO-Link" operating mode – 16 byte input<br/>data / 16 byte output data</li> </ul>       | 16 / 16           |  |  |
|      |                            | <ul> <li>IOL_32/32_I/O-Bytes: "IO-Link" operating mode – 32 byte input<br/>data / 32 byte output data</li> </ul>       | 32 / 32           |  |  |

## 11.1.2.5 IO-Link Ch.5

| Slot | Description                | Available modules                                                                                                    | Length<br>[bytes] |  |  |
|------|----------------------------|----------------------------------------------------------------------------------------------------|-------------------|--|--|
| 5    | Port 5: Port configuration | Deactivated: Port disabled                                                                                             | 0                 |  |  |
|      | (pin 4)                    | Digital_IN: "Digital input" operating mode                                                                             |                   |  |  |
|      |                            | Digital_OUT: "Digital output" operating mode                                                                           | 0 / 1             |  |  |
|      |                            | <ul> <li>IOL_In_4Byte: "IO-Link" operating mode – 4 byte input data</li> </ul>                                         | 4 / 0             |  |  |
|      |                            | <ul> <li>IOL_In_8Byte: "IO-Link" operating mode – 8 byte input data</li> </ul>                                         | 8/0               |  |  |
|      |                            | <ul> <li>IOL_In_16Byte: "IO-Link" operating mode – 16 byte input data</li> </ul>                                       | 16 / 0            |  |  |
|      |                            | IOL_In_32Byte: "IO-Link" operating mode – 32 byte input data                                                           | 32 / 0            |  |  |
|      |                            | IOL_Out_4Byte: "IO-Link" operating mode – 4 byte output data                                                           | 0 / 4             |  |  |
|      |                            | IOL_Out_8Byte: "IO-Link" operating mode – 8 byte output data                                                           | 0/8               |  |  |
|      |                            | IOL_Out_16Byte: "IO-Link" operating mode – 16 byte output data                                                         | 0 / 16            |  |  |
|      |                            | IOL_Out_32Byte: "IO-Link" operating mode – 32 byte output data                                                         | 0 / 32            |  |  |
|      |                            | <ul> <li>IOL_4/4_I/O-Bytes: "IO-Link" operating mode – 4-byte input data /<br/>4-byte output data (default)</li> </ul> | 4 / 4             |  |  |
|      |                            | <ul> <li>IOL_8/8_I/O-Bytes: "IO-Link" operating mode – 8 byte input data /<br/>8 byte output data</li> </ul>           | 8/8               |  |  |
|      |                            | <ul> <li>IOL_4/16_I/O-Bytes: "IO-Link" operating mode – 4 byte input<br/>data / 16 byte output data</li> </ul>         | 4 / 16            |  |  |
|      |                            | <ul> <li>IOL_16/4_I/O-Bytes: "IO-Link" operating mode – 16 byte input<br/>data / 4 byte output data</li> </ul>         | 16 / 4            |  |  |
|      |                            | IOL_16/16_I/O-Bytes: "IO-Link" operating mode – 16 byte input data / 16 byte output data                               | 16 / 16           |  |  |
|      |                            | <ul> <li>IOL_32/32_I/O-Bytes: "IO-Link" operating mode – 32 byte input<br/>data / 32 byte output data</li> </ul>       | 32 / 32           |  |  |

## 11.1.2.6 IO-Link Ch.6

| Slot | Description                | Available modules                                                                                                    | Length<br>[bytes] |  |  |
|------|----------------------------|----------------------------------------------------------------------------------------------------|-------------------|--|--|
| 6    | Port 6: Port configuration | Deactivated: Port disabled                                                                                             | 0                 |  |  |
|      | (pin 4)                    | Digital_IN: "Digital input" operating mode                                                                             |                   |  |  |
|      |                            | Digital_OUT: "Digital output" operating mode                                                                           |                   |  |  |
|      |                            | <ul> <li>IOL_In_4Byte: "IO-Link" operating mode – 4 byte input data</li> </ul>                                         | 4 / 0             |  |  |
|      |                            | <ul> <li>IOL_In_8Byte: "IO-Link" operating mode – 8 byte input data</li> </ul>                                         | 8/0               |  |  |
|      |                            | <ul> <li>IOL_In_16Byte: "IO-Link" operating mode – 16 byte input data</li> </ul>                                       | 16 / 0            |  |  |
|      |                            | <ul> <li>IOL_In_32Byte: "IO-Link" operating mode – 32 byte input data</li> </ul>                                       | 32 / 0            |  |  |
|      |                            | <ul> <li>IOL_Out_4Byte: "IO-Link" operating mode – 4 byte output data</li> </ul>                                       | 0/4               |  |  |
|      |                            | <ul> <li>IOL_Out_8Byte: "IO-Link" operating mode – 8 byte output data</li> </ul>                                       | 0/8               |  |  |
|      |                            | <ul> <li>IOL_Out_16Byte: "IO-Link" operating mode – 16 byte output data</li> </ul>                                     | 0 / 16            |  |  |
|      |                            | <ul> <li>IOL_Out_32Byte: "IO-Link" operating mode – 32 byte output data</li> </ul>                                     | 0 / 32            |  |  |
|      |                            | <ul> <li>IOL_4/4_I/O-Bytes: "IO-Link" operating mode – 4-byte input data /<br/>4-byte output data (default)</li> </ul> | 4 / 4             |  |  |
|      |                            | <ul> <li>IOL_8/8_I/O-Bytes: "IO-Link" operating mode – 8 byte input data /<br/>8 byte output data</li> </ul>           | 8/8               |  |  |
|      |                            | <ul> <li>IOL_4/16_I/O-Bytes: "IO-Link" operating mode – 4 byte input<br/>data / 16 byte output data</li> </ul>         | 4 / 16            |  |  |
|      |                            | <ul> <li>IOL_16/4_I/O-Bytes: "IO-Link" operating mode – 16 byte input<br/>data / 4 byte output data</li> </ul>         | 16 / 4            |  |  |
|      |                            | IOL_16/16_I/O-Bytes: "IO-Link" operating mode – 16 byte input data / 16 byte output data                               | 16 / 16           |  |  |
|      |                            | <ul> <li>IOL_32/32_I/O-Bytes: "IO-Link" operating mode – 32 byte input<br/>data / 32 byte output data</li> </ul>       | 32 / 32           |  |  |

## 11.1.2.7 IO-Link Ch.7

| Slot | Description                | Available modules                                                                                                    | Length<br>[bytes] |  |  |
|------|----------------------------|----------------------------------------------------------------------------------------------------|-------------------|--|--|
| 7    | Port 7: Port configuration | Deactivated: Port disabled                                                                                             | 0                 |  |  |
| (t   | (pin 4)                    | Digital_IN: "Digital input" operating mode                                                                             |                   |  |  |
|      |                            | Digital_OUT: "Digital output" operating mode                                                                           | 0 / 1             |  |  |
|      |                            | <ul> <li>IOL_In_4Byte: "IO-Link" operating mode – 4 byte input data</li> </ul>                                         | 4 / 0             |  |  |
|      |                            | <ul> <li>IOL_In_8Byte: "IO-Link" operating mode – 8 byte input data</li> </ul>                                         | 8/0               |  |  |
|      |                            | <ul> <li>IOL_In_16Byte: "IO-Link" operating mode – 16 byte input data</li> </ul>                                       | 16 / 0            |  |  |
|      |                            | IOL_In_32Byte: "IO-Link" operating mode – 32 byte input data                                                           | 32 / 0            |  |  |
|      |                            | IOL_Out_4Byte: "IO-Link" operating mode – 4 byte output data                                                           | 0 / 4             |  |  |
|      |                            | IOL_Out_8Byte: "IO-Link" operating mode – 8 byte output data                                                           | 0/8               |  |  |
|      |                            | IOL_Out_16Byte: "IO-Link" operating mode – 16 byte output data                                                         | 0 / 16            |  |  |
|      |                            | IOL_Out_32Byte: "IO-Link" operating mode – 32 byte output data                                                         | 0 / 32            |  |  |
|      |                            | <ul> <li>IOL_4/4_I/O-Bytes: "IO-Link" operating mode – 4-byte input data /<br/>4-byte output data (default)</li> </ul> | 4 / 4             |  |  |
|      |                            | <ul> <li>IOL_8/8_I/O-Bytes: "IO-Link" operating mode – 8 byte input data /<br/>8 byte output data</li> </ul>           | 8/8               |  |  |
|      |                            | <ul> <li>IOL_4/16_I/O-Bytes: "IO-Link" operating mode – 4 byte input<br/>data / 16 byte output data</li> </ul>         | 4 / 16            |  |  |
|      |                            | <ul> <li>IOL_16/4_I/O-Bytes: "IO-Link" operating mode – 16 byte input<br/>data / 4 byte output data</li> </ul>         | 16 / 4            |  |  |
|      |                            | IOL_16/16_I/O-Bytes: "IO-Link" operating mode – 16 byte input data / 16 byte output data                               | 16 / 16           |  |  |
|      |                            | <ul> <li>IOL_32/32_I/O-Bytes: "IO-Link" operating mode – 32 byte input<br/>data / 32 byte output data</li> </ul>       | 32 / 32           |  |  |

## 11.1.2.8 IO-Link Ch.8

| Slot | Description                | Available modules                                                                                                    | Length<br>[bytes] |  |  |
|------|----------------------------|----------------------------------------------------------------------------------------------------|-------------------|--|--|
| 8    | Port 8: Port configuration | Deactivated: Port disabled                                                                                             | 0                 |  |  |
|      | (pin 4)                    | Digital_IN: "Digital input" operating mode                                                                             |                   |  |  |
|      |                            | Digital_OUT: "Digital output" operating mode                                                                           | 0 / 1             |  |  |
|      |                            | <ul> <li>IOL_In_4Byte: "IO-Link" operating mode – 4 byte input data</li> </ul>                                         | 4 / 0             |  |  |
|      |                            | <ul> <li>IOL_In_8Byte: "IO-Link" operating mode – 8 byte input data</li> </ul>                                         | 8/0               |  |  |
|      |                            | <ul> <li>IOL_In_16Byte: "IO-Link" operating mode – 16 byte input data</li> </ul>                                       | 16 / 0            |  |  |
|      |                            | <ul> <li>IOL_In_32Byte: "IO-Link" operating mode – 32 byte input data</li> </ul>                                       | 32 / 0            |  |  |
|      |                            | <ul> <li>IOL_Out_4Byte: "IO-Link" operating mode – 4 byte output data</li> </ul>                                       | 0/4               |  |  |
|      |                            | <ul> <li>IOL_Out_8Byte: "IO-Link" operating mode – 8 byte output data</li> </ul>                                       | 0/8               |  |  |
|      |                            | <ul> <li>IOL_Out_16Byte: "IO-Link" operating mode – 16 byte output data</li> </ul>                                     | 0 / 16            |  |  |
|      |                            | <ul> <li>IOL_Out_32Byte: "IO-Link" operating mode – 32 byte output data</li> </ul>                                     | 0 / 32            |  |  |
|      |                            | <ul> <li>IOL_4/4_I/O-Bytes: "IO-Link" operating mode – 4-byte input data /<br/>4-byte output data (default)</li> </ul> | 4 / 4             |  |  |
|      |                            | <ul> <li>IOL_8/8_I/O-Bytes: "IO-Link" operating mode – 8 byte input data /<br/>8 byte output data</li> </ul>           | 8/8               |  |  |
|      |                            | <ul> <li>IOL_4/16_I/O-Bytes: "IO-Link" operating mode – 4 byte input<br/>data / 16 byte output data</li> </ul>         | 4 / 16            |  |  |
|      |                            | <ul> <li>IOL_16/4_I/O-Bytes: "IO-Link" operating mode – 16 byte input<br/>data / 4 byte output data</li> </ul>         | 16 / 4            |  |  |
|      |                            | <ul> <li>IOL_16/16_I/O-Bytes: "IO-Link" operating mode – 16 byte input<br/>data / 16 byte output data</li> </ul>       | 16 / 16           |  |  |
|      |                            | <ul> <li>IOL_32/32_I/O-Bytes: "IO-Link" operating mode – 32 byte input<br/>data / 32 byte output data</li> </ul>       | 32 / 32           |  |  |

# 11.1.3 Object directory

| Index  | Subindex                 | Name                          | Possible values                                                                                                    | Data type /<br>access |
|--------|--------------------------|-------------------------------|----------------------------------------------------------------------------------------------------|-----------------------|
| 0x1000 |                          | Device Type                   | 0x184C1389: Modular Device Profile (MDP)                                                                                                    | UINT32 / ro           |
| 0x1008 |                          | Manufacturer Device Name      | "AL1433 "                                                                                                    | STRING / ro           |
| 0x1009 |                          | Manufacturer Hardware Version |                                                                                                    | STRING / ro           |
| 0x100A |                          | Manufacturer Software Version |                                                                                                    | STRING / ro           |
| 0x100B |                          | Bootloader Version            |                                                                                                    | STRING / ro           |
| 0x1018 |                          | Identity Object               |                                                                                                    |                       |
|        | • 0x1                    | Vendor ID                     | 0x622: ifm electronic                                                                                                    | UINT32 / ro           |
|        | • 0x2                    | Product Code                  | "AL1433 "                                                                                                    | UINT32 / ro           |
|        | • 0x3                    | Revision Number               | e.g., "AA"                                                                                                    | UINT32 / ro           |
|        | • 0x4                    | Serial number                 | e.g., "000045632787"                                                                                                    | UINT32 / ro           |
| 0x10F3 |                          | Diagnosis History             |                                                                                                    |                       |
|        | • 0x01                   | Maximum Messages              | 0x00: 0 Messages                                                                                                    | UINT8 / ro            |
|        |                          |                               | • 0x40: 64 Messages                                                                                                    |                       |
|        | • 0x02                   | Newest Message                | 0x01: Message 1                                                                                                    | UINT8 / ro            |
|        |                          |                               | • 0x40: Message 64                                                                                                    |                       |
|        | 0x03 Newest Ack. Message |                               | Override Mode:                                                                                                    | UINT8 / rw            |
|        |                          |                               | 0x00: Reading: When the message queue will<br>be overwritten, the slave shall set subindex<br>0x03 to 0                                                |                       |
|        |                          |                               | <ul> <li>0x010x05: Writing: The slave shall return<br/>SDO-Abort with codes 0x06090030 (value<br/>range of parameter exceeded) or 0x0609003</li> </ul> |                       |
|        |                          |                               | <ul> <li>0x060x46: Writing: Subindex 0x03 = Written value without checking</li> </ul>                                                                  |                       |
|        |                          |                               | <ul> <li>0x470xFF: Writing: SDO-Abort with codes<br/>0x06090030 or 0x06090031(value of parameter<br/>written too high)</li> </ul>                      |                       |
|        |                          |                               | Acknowledge Mode:                                                                                                    |                       |
|        |                          |                               | • 0x00:                                                                                                    |                       |
|        |                          |                               | <ul> <li>Read: No messages have been<br/>acknowledged so far</li> </ul>                                                                                |                       |
|        |                          |                               | <ul> <li>Writing: All acknowledged messages will be<br/>deleted.</li> </ul>                                                                            |                       |
|        |                          |                               | 0x010x05: Writing: The slave shall return<br>SDO-Abort with codes 0x06090030 (value<br>range of parameter exceeded) or 0x06090032                      |                       |
|        |                          |                               | • 0x060x46:                                                                                                    |                       |
|        |                          |                               | <ul> <li>Read: SubIndex of latest acknowledged<br/>diagnosis message</li> </ul>                                                                        |                       |
|        |                          |                               | <ul> <li>Writing: Messages are acknowledged</li> </ul>                                                                                                 |                       |
|        |                          |                               | 0x470xFF: Writing: SDO-Abort with codes<br>0x06090030 or 0x06090031(value of parameter<br>written too high)                                            |                       |

# 11.1.3.1 Communication Area (0x1000 - 0x1FFF)

| Index  | Subindex | Name                    | Possible values                                                                                                    | Data type /<br>access |
|--------|----------|-------------------------|----------------------------------------------------------------------------------------------------|-----------------------|
| 0x10F3 | • 0x04   | New Message Available   | <ul> <li>Override Mode:</li> <li>0x0: Newest message was read</li> <li>0x1: Newest message was not read</li> <li>Acknowledge Mode:</li> <li>0x0: No acknowledged message</li> <li>0x1: Diagnosis messages are available which can be acknowledged (Subindex 0x02 &lt;&gt; Subindex 0x03)</li> </ul> | BOOL / ro             |
|        | • 0x05   | Flags                   | Mapping: Flags ( $\rightarrow$ $\Box$ 72)                                                                                                    | UINT16 / rw           |
|        | • 0x06   | Diagnosis Message 01    | Mapping: Diagnosis Message ( $ ightarrow$ $\Box$ 72)                                                                                                    | OCTET<br>STRING / ro  |
|        |          |                         |                                                                                                    |                       |
|        | • 0x40   | Diagnosis Message 64    | Mapping: Diagnosis Message ( $\Rightarrow$ $\square$ 72)                                                                                                    | OCTET<br>STRING / ro  |
| 0x10F8 |          | Timestamp (value in ns) |                                                                                                    | UINT64 / ro           |

# Mapping: Flags

| Word<br>(Offset) | 15                            | 14       | 13      | 12      | 11       | 10       | 9                | 8                                                                                        | 7                                                                                             | 6                                                                                                    | 5                                                                                                    | 4                                    | 3                 | 2       | 1                | 0                      |
|------------------|-------------------------------|----------|---------|---------|----------|----------|------------------|------------------------------------------------------------------------------------------|-----------------------------------------------------------------------------------------------|----------------------------------------------------------------------------------------------------|----------------------------------------------------------------------------------------------------|--------------------------------------|-------------------|---------|------------------|------------------------|
| n                |                               |          |         |         | rese     | rved     |                  |                                                                                          |                                                                                               |                                                                                                    | OI                                                                                                    | MS                                   | DE                | DW      | DI               | EE                     |
| Legend:<br>• EE  | E                             | Enable E | Emerge  | ncy ser | iding (a | cc. to E | TG.100           | 0-6)                                                                                     | 1 BIT                                                                                         | •                                                                                                    | 0x0: D<br>as em                                                                                                    | )o not tr<br>ergenc                  | ansmit<br>y messa | diagnos | stic mes         | sages                  |
| • DI             | Disable information messages  |          |         |         |          |          |                  |                                                                                          | 1 BIT                                                                                         | •                                                                                                    | <ul> <li>0x1: Transmit new diagnostic message<br/>as emergency message</li> <li>0x0: Information messages are stored in<br/>the message queue (default)</li> <li>0x1: Information messages are not stored<br/>in the message queue</li> </ul> |                                      |                   |         |                  | age<br>ed in<br>stored |
| • DW             | Disable warning messages      |          |         |         |          |          |                  | 1 BIT                                                                                    | •                                                                                             | <ul> <li>0x0: Warning messages are stored in the message queue (default)</li> <li>0x1: Warning messages are not stored in the message queue</li> </ul> |                                                                                                    |                                      |                   |         | in the<br>red in |                        |
| • DE             | Disable error messages        |          |         |         |          |          |                  | 1 bit                                                                                    | •                                                                                             | <ul> <li>0x0: Error messages are stored in the message queue (default)</li> <li>0x1: Error messages are not stored in th message queue</li> </ul>      |                                                                                                    |                                      |                   |         | he<br>in the     |                        |
| • MS             | Ν                             | /lode se | lection |         |          |          |                  |                                                                                          | 1 bit                                                                                         | •                                                                                                    | <ul><li>0x0: Override Mode</li><li>0x1: Acknowledge Mode</li></ul>                                                                                                    |                                      |                   |         |                  |                        |
| • 01             | Overwrite/discard information |          |         |         |          |          | С<br>•<br>•<br>• | override<br>0x0: n<br>0x1: L<br>overw<br>0x03 =<br>.cknowle<br>0x0: n<br>0x1: B<br>messa | Mode:<br>o event<br>Inackno<br>ritten (b<br>= 0<br>edge Mo<br>o event<br>suffer is<br>ages an | t<br>owledge<br>ouffer ov<br>ode:<br>t<br>full of u<br>d new r                                                                                         | ed mess<br>/errun);<br>inackno<br>messag                                                                                                    | ages w<br>Subind<br>wledge<br>es are | ere<br>ex<br>d    |         |                  |                        |

# Mapping: Diagnosis Message

| Parameter         | Description                                                        | Value range                                                                   | Data type /<br>access |
|-------------------|--------------------------------------------------------------------|-------------------------------------------------------------------------------|-----------------------|
| Flags             | Event qualifier type                                               | 0x0000: Notification                                                          | UINT16 / ro           |
|                   |                                                                    | 0x0001: Warning                                                               |                       |
|                   |                                                                    | • 0x0002: Error                                                               |                       |
| Text ID           | Text ID as reference to diagno-<br>sis text as defined in ESI file | 0x0000: not Text ID                                                           | UINT16 / ro           |
|                   |                                                                    | 0x00010xFFFF: Text ID reference to ESI file                                   |                       |
| Time Stamp        | Time Stamp (value in ms)                                           | 0x0000000000000000xFFFFFFFFFFFFFFFF                                           | UINT64 / to           |
| Flags Parameter 1 | Data type Parameter 1                                              | • 0x0005: UINT8                                                               | UINT16 / ro           |
| Parameter 1       | IO-Link Port                                                       | • 0x01: Port 1                                                                | UINT8 / ro            |
|                   |                                                                    | • 0x02: Port 2                                                                |                       |
|                   |                                                                    | • 0x03: Port 3                                                                |                       |
|                   |                                                                    | • 0x04: Port 4                                                                |                       |
|                   |                                                                    | • 0x05: Port 5                                                                |                       |
|                   |                                                                    | • 0x06: Port 6                                                                |                       |
|                   |                                                                    | • 0x07: Port 7                                                                |                       |
|                   |                                                                    | • 0x08: Port 8                                                                |                       |
| Flags Parameter 2 | Data type Parameter 2                                              | • 0x0006: UINT16                                                              | UINT16 / ro           |
| Parameter 2       | Event Code                                                         | Depending on the device: $\rightarrow$ IODD description of the IO-Link device | UINT16 / ro           |
| Parameter         | Description           | Value range     | Data type /<br>access |
|-------------------|-----------------------|-----------------|-----------------------|
| Flags Parameter 3 | Data type Parameter 3 | • 0x0005: UINT8 | UINT16 / ro           |
| Parameter 3       | Event Qualifier       |                 | UINT8 / ro            |

| Index  | Subindex | Name                                                        | Possible values                                                                                                    | Data type /<br>access   |  |  |
|--------|----------|-------------------------------------------------------------|----------------------------------------------------------------------------------------------------|-------------------------|--|--|
| 0x2001 |          | Component Name                                              | "EtherCAT IO-Link gateway"                                                                                         | STRING / ro             |  |  |
| 0x2002 |          | Vendor Name                                                 | "ifm electronic"                                                                                                   | STRING / ro             |  |  |
| 0x2003 |          | Vendor URL                                                  | "www.ifm.com"                                                                                                    | STRING / ro             |  |  |
| 0x2004 |          | Order Number                                                | "AL1433"                                                                                                    | STRING / ro             |  |  |
| 0x2005 |          | Manufacturing Date                                          |                                                                                                    | STRING / ro             |  |  |
| 0x2006 |          | QS Date                                                     |                                                                                                    | STRING / ro             |  |  |
| 0x2007 |          | Installation Location                                       | user-defined; max. 20 characters                                                                                   | STRING / rw             |  |  |
| 0x200A |          | Equipment ID                                                | user-defined; max. 20 characters                                                                                   | STRING / rw             |  |  |
| 0x2F00 |          | Reset to Factory                                            | <ul> <li>0xA500: Factory Reset of System + NVMEM</li> <li>0xA501: Factory Reset of System</li> </ul>               | UINT16 / wo             |  |  |
| 0x2F01 |          | Device Localization                                         | 0x00: LED blinking for 5 s                                                                                         | UINT8 / wo              |  |  |
| 0x2F02 |          | Current Use Case                                            | <ul> <li>0xA500: EtherCAT + IoT</li> <li>0xA501: EtherCAT + IoT (read only)</li> <li>0xA502: IoT (only)</li> </ul> | UINT16 / rw             |  |  |
| 0x3100 |          | Port 1: IO-Link Acyclic Command                             |                                                                                                    |                         |  |  |
|        | • 0x01   | Command Buffer                                              | Mapping: Command Buffer ( $\rightarrow$ $\Box$ 75)                                                                 | ARRAY_OF_<br>BYTES / wo |  |  |
|        | • 0x02   | Status                                                      | <ul> <li>0x00: Command completed: no error, no response data</li> </ul>                                            | UINT16 / ro             |  |  |
|        |          |                                                             | 0x01: Command completed: no error, response data available                                                         |                         |  |  |
|        |          |                                                             | 0x02: Command completed: error, no response data                                                                   |                         |  |  |
|        |          |                                                             | 0x03: Command completed: error, response data available                                                            |                         |  |  |
|        |          |                                                             | OxFF: Command is executing (pending)                                                                               |                         |  |  |
|        | • 0x03   | Response Buffer                                             | Mapping: Response Buffer ( $\rightarrow$ $\square$ 76)                                                             | ARRAY_OF_<br>BYTES / ro |  |  |
| 0x3101 |          | Port 2: IO-Link Acyclic Command                             | (structure: → Index 0x3100)                                                                                        |                         |  |  |
| 0x3102 |          | Port 3: IO-Link Acyclic Command                             | (structure: → Index 0x3100)                                                                                        |                         |  |  |
| 0x3103 |          | Port 4: IO-Link Acyclic Command (structure: → Index 0x3100) |                                                                                                    |                         |  |  |
| 0x3104 |          | Port 5: IO-Link Acyclic Command (structure: → Index 0x3100) |                                                                                                    |                         |  |  |
| 0x3105 |          | Port 6: IO-Link Acyclic Command                             | (structure: → Index 0x3100)                                                                                        |                         |  |  |
| 0x3106 |          | Port 7: IO-Link Acyclic Command                             | (structure: → Index 0x3100)                                                                                        |                         |  |  |
| 0x3107 |          | Port 8: IO-Link Acyclic Command                             | (structure: → Index 0x3100)                                                                                        |                         |  |  |

# 11.1.3.2 Manufacturer-Specific Area (0x2000 - 0x5FFF)

# Mapping: Command Buffer

| Byte     | Bit         |      |   |   |   |   |   |   |
|----------|-------------|------|---|---|---|---|---|---|
| (offset) | 7           | 6    | 5 | 4 | 3 | 2 | 1 | 0 |
| 0        | Command     |      |   |   |   |   |   |   |
| 1        | Index (LSB) |      |   |   |   |   |   |   |
| 2        | Index (MSB) |      |   |   |   |   |   |   |
| 3        | Subindex    |      |   |   |   |   |   |   |
| 4        | Length      |      |   |   |   |   |   |   |
| 55+m     |             | Data |   |   |   |   |   |   |

#### Legend:

| • | Command  | Command                                                | 1 BYTE | <ul><li> 0x00: Read</li><li> 0x01: Write</li></ul>                                                     |
|---|----------|--------------------------------------------------------|--------|----------------------------------------------------------------------------------------------------|
| • | Index    | Index of the ISDU object                               | 2 BYTE | • 0x00000xFFFF                                                                                         |
| • | Subindex | Subindex of the ISDU object                            | 1 BYTE | • 0x000xFF                                                                                             |
| • | Length   | Number m of bytes with user data (write commands only) | 1 BYTE | <ul> <li>0x00: 0 Byte (Read)</li> <li>0x01: 1 Byte (Write)</li> <li>0xE8: 232 Bytes (Write)</li> </ul> |
| • | Data     | User data<br>Data is transmitted to the ISDU object    | m BYTE | Pro byte:<br>• 0x000xFF                                                                                |

#### Mapping: Response Buffer

| Byte     | Bit    |   |   |    |    |   |   |   |
|----------|--------|---|---|----|----|---|---|---|
| (offset) | 7      | 6 | 5 | 4  | 3  | 2 | 1 | 0 |
| 0        | Status |   |   |    |    |   |   |   |
| 1        | 0x00   |   |   |    |    |   |   |   |
| 2        | Length |   |   |    |    |   |   |   |
| 3 3+m    |        |   |   | Da | ta |   |   |   |

Legend:

| • | [Status] | Status of the command processing                                                                                                    | 1 BYTE | <ul> <li>0x00: Command completed: no error, no response data</li> <li>0x01: Command completed: no error, response data available</li> <li>0x02: Command completed: error, no response data</li> <li>0x03: Command completed: error, response data available</li> <li>0xFF: Command is executing (pending)</li> </ul> |
|---|----------|----------------------------------------------------------------------------------------------------|--------|----------------------------------------------------------------------------------------------------|
| • | [Length] | Number m of bytes with user data (only if status == 0x01 or 0x03)                                                                                                    | 1 BYTE | <ul> <li>0x00: 0 Byte (Read)</li> <li>0x01: 1 Byte (Write)</li> <li>0xE8: 232 Bytes (Write)</li> </ul>                                                                                                    |
| • | [Data]   | User data<br>If [Status] == 0x01:<br>• 0232 bytes with data from the ISDU object<br>If [Status] == 0x03:<br>• byte 3: IO-Link Error Code<br>• byte 4: Additional Code | m BYTE | Pro byte:<br>• 0x000xFF                                                                                                    |

| Index  | Subindex | Name                                                   | Possible values                                        | Data type /<br>access |  |  |  |  |
|--------|----------|--------------------------------------------------------|--------------------------------------------------------|-----------------------|--|--|--|--|
| 0x6000 |          | Port 1: Input Process Data                             | ort 1: Input Process Data                              |                       |  |  |  |  |
|        | • 0x01   | Byte 1                                                 | 0x000xFF                                               | UINT8 / rw            |  |  |  |  |
|        |          |                                                        |                                                        |                       |  |  |  |  |
|        | • 0x20   | Byte 32                                                | 0x000xFF                                               | UINT8 / rw            |  |  |  |  |
| 0x6010 |          | Port 2: Input Process Data (struct                     | ure: $\rightarrow$ Index 0x6000)                       |                       |  |  |  |  |
| 0x6020 |          | Port 3: Input Process Data (struct                     | ure: $\rightarrow$ Index 0x6000)                       |                       |  |  |  |  |
| 0x6030 |          | Port 4: Input Process Data (struct                     | ure: $\rightarrow$ Index 0x6000)                       |                       |  |  |  |  |
| 0x6040 |          | Port 5: Input Process Data (struct                     | ure: $\rightarrow$ Index 0x6000)                       |                       |  |  |  |  |
| 0x6050 |          | Port 6: Input Process Data (structure: → Index 0x6000) |                                                        |                       |  |  |  |  |
| 0x6060 |          | Port 7: Input Process Data (struct                     | Port 7: Input Process Data (structure: → Index 0x6000) |                       |  |  |  |  |
| 0x6070 |          | Port 8: Input Process Data (struct                     | ure: $\rightarrow$ Index 0x6000)                       |                       |  |  |  |  |

# 11.1.3.3 Input Area (0x6000 - 0x6FFF)

| Index  | Subindex | Name                              | Possible values                                         | Data type /<br>access |  |  |  |
|--------|----------|-----------------------------------|---------------------------------------------------------|-----------------------|--|--|--|
| 0x7000 |          | Port 1: Output Process Data       |                                                         |                       |  |  |  |
|        | • 0x01   | Byte 1                            | 0x000xFF                                                | UINT8 / rw            |  |  |  |
|        |          |                                   |                                                         |                       |  |  |  |
|        | • 0x20   | Byte 32                           | 0x000xFF                                                | UINT8 / rw            |  |  |  |
| 0x7010 |          | Port 2: Output Process Data (stru | Port 2: Output Process Data (structure: → Index 0x7000) |                       |  |  |  |
| 0x7020 |          | Port 3: Output Process Data (stru | cture: $\rightarrow$ Index 0x7000)                      |                       |  |  |  |
| 0x7030 |          | Port 4: Output Process Data (stru | cture: $\rightarrow$ Index 0x7000)                      |                       |  |  |  |
| 0x7040 |          | Port 5: Output Process Data (stru | cture: $\rightarrow$ Index 0x7000)                      |                       |  |  |  |
| 0x7050 |          | Port 6: Output Process Data (stru | Port 6: Output Process Data (structure: → Index 0x7000) |                       |  |  |  |
| 0x7060 |          | Port 7: Output Process Data (stru | ort 7: Output Process Data (structure: → Index 0x7000)  |                       |  |  |  |
| 0x7070 |          | Port 8: Output Process Data (stru | cture: → Index 0x7000)                                  |                       |  |  |  |

# 11.1.3.4 Output Area (0x7000 - 0x7FFF)

| Index  | Subindex | Name                                | Possible values Data type / access                 |              |  |
|--------|----------|-------------------------------------|----------------------------------------------------|--------------|--|
| 0x8000 |          | Port 1: Port Configuration          |                                                    |              |  |
|        | • 0x04   | Device ID                           | 0x0000000xFFFFF                                    | UINT32 / rw  |  |
|        | • 0x05   | Vendor ID                           | 0x00000xFFFF                                       | UINT32 / rw  |  |
|        | • 0x20   | IO-Link revision                    | 0x10: IO-Link Revision 1.0                         | UINT8 / rw   |  |
|        |          |                                     | 0x11: IO-Link Revision 1.1                         |              |  |
|        | • 0x22   | Cycle Time                          | 0x0000 0000: Best possible (Default)               | UINT32 / rw  |  |
|        |          |                                     | • 0x0000 0001: 1 μs                                |              |  |
|        |          |                                     | <br>• 0x0002 06C0: 132800 μs                       |              |  |
|        | • 0x24   | Process Data In Length              | • 0x00: 0 byte                                     | UINT8 / rw   |  |
|        |          |                                     | • 0x01: 4 Bytes (Default)                          |              |  |
|        |          |                                     | • 0x02: 8 bytes                                    |              |  |
|        |          |                                     | • 0x03: 16 bytes                                   |              |  |
|        |          |                                     | 0x04: 32 bytes                                     |              |  |
|        | • 0x25   | Process Data Out Length             | • 0x00: 0 byte                                     | UINT8 / rw   |  |
|        |          |                                     | Ux01: 4 Bytes (Default)                            |              |  |
|        |          |                                     | • 0x02: 6 bytes                                    |              |  |
|        |          |                                     | • 0x04: 32 bytes                                   |              |  |
|        | • 0x28   | Master Control                      | 0x00: Deactivated                                  | UINT16 / rw  |  |
|        |          |                                     | 0x01: Digital Input                                |              |  |
|        |          |                                     | 0x02: Digital Output                               |              |  |
|        |          |                                     | 0x03: IO-Link (Default)                            |              |  |
| 0x8008 |          | Port 1: Vendor Specific Port Conf   | figuration                                         |              |  |
|        | • 0x01   | Validation ID                       | 0x00: No check (Default)                           | UINT8 / rw   |  |
|        |          |                                     | 0x01: V1.0 Device, no Datastorage                  |              |  |
|        |          |                                     | 0x02: V1.1 Device, no Datastorage                  |              |  |
|        |          |                                     | 0x03: V1.1 Device, Backup + Restore                |              |  |
|        |          |                                     | Ox04: V1.1 Device, Restore                         |              |  |
|        | • 0x02   | Reconfigure                         | Ox00: No action (Default)                          | UINT8 / rw   |  |
|        | . 0.02   | Dute Curer                          | OxPF. Activate configuration                       |              |  |
|        | • 0x03   | Byte Swap                           | Ox00: No action (Default)     Ox01: Byte swap      | UINT8/IW     |  |
|        | • 0x04   | Mode UA                             | 0x0000: UA = OFF - IO-Link Port Class A            | UINT16 / rw  |  |
|        |          |                                     | • 0x0001: UA = ON - IO-Link Port Class B           |              |  |
|        |          |                                     | (Detault)                                          |              |  |
|        | • 0x05   | Current Limit LIA                   | • 0x0002: Digital Output (DO)                      | LUNT16 / may |  |
|        |          |                                     |                                                    |              |  |
|        |          |                                     | • 0x07D0: 2000 mA (default)                        |              |  |
|        | • 0x06   | Current Limit US                    | • 0x0000: 0 mA                                     | UINT16 / rw  |  |
|        |          |                                     |                                                    |              |  |
|        |          |                                     | • 0x01C2: 450 mA                                   |              |  |
|        |          |                                     | • 0x07D0: 2000 mA (default)                        |              |  |
| 0x8010 |          | Port 2: Port Configuration (structu | re: → Index 0x8000)                                |              |  |
| 0x8018 |          | Port 2: Vendor Specific Port Conf   | figuration (structure: $\rightarrow$ Index 0x8008) |              |  |
| 0x8020 |          | Port 3: Port Configuration (structu | ure: $\rightarrow$ Index 0x8000)                   |              |  |
| 0x8028 |          | Port 3: Vendor Specific Port Conf   | figuration (structure: $\rightarrow$ Index 0x8008) |              |  |

# 11.1.3.5 Configuration Area (0x8000 - 0x8FFF)

| Index  | Subindex | Name                                                                               | Possible values                                                        | Data type /<br>access |  |  |
|--------|----------|------------------------------------------------------------------------------------|------------------------------------------------------------------------|-----------------------|--|--|
| 0x8030 |          | Port 4: Port Configuration (structu                                                | re: $\rightarrow$ Index 0x8000)                                        |                       |  |  |
| 0x8038 |          | Port 4: Vendor Specific Port Configuration (structure: $\rightarrow$ Index 0x8008) |                                                                        |                       |  |  |
| 0x8040 |          | Port 5: Port Configuration (structure: → Index 0x8000)                             |                                                                        |                       |  |  |
| 0x8048 |          | Port 5: Vendor Specific Port Configuration (structure: → Index 0x8008)             |                                                                        |                       |  |  |
| 0x8050 |          | Port 6: Port Configuration (structu                                                | Port 6: Port Configuration (structure: → Index 0x8040)                 |                       |  |  |
| 0x8058 |          | Port 6: Vendor Specific Port Confi                                                 | Port 6: Vendor Specific Port Configuration (structure: → Index 0x8048) |                       |  |  |
| 0x8060 |          | Port 7: Port Configuration (structu                                                | re: $\rightarrow$ Index 0x8040)                                        |                       |  |  |
| 0x8068 |          | Port 7: Vendor Specific Port Configuration (structure: → Index 0x8048)             |                                                                        |                       |  |  |
| 0x8070 |          | Port 8: Port Configuration (structure: → Index 0x8040)                             |                                                                        |                       |  |  |
| 0x8078 |          | Port 8: Vendor Specific Port Confi                                                 | guration (structure: $\rightarrow$ Index 0x8048)                       |                       |  |  |

| Index  | Subindex | Name                                           | Possible values                                                                                                    | Data type /<br>access |  |
|--------|----------|------------------------------------------------|----------------------------------------------------------------------------------------------------|-----------------------|--|
| 0x9000 |          | Port 1: Port Mode Status                       |                                                                                                    |                       |  |
|        | • 0x04   | Device ID                                      | 0x0000000xFFFFF                                                                                                    | UINT32 / ro           |  |
|        | • 0x05   | Vendor ID                                      | 0x00000xFFFF                                                                                                    | UINT32 / ro           |  |
|        | • 0x20   | IO-Link revision                               | <ul><li>0x10: IO-Link Revision 1.0</li><li>0x11: IO-Link Revision 1.1</li></ul>                                                                               | UINT8 / ro            |  |
|        | • 0x21   | Frame Capability                               |                                                                                                    | UINT8 / ro            |  |
|        | • 0x22   | Cycle Time                                     | <ul> <li>0x0000 0000: Best possible</li> <li>0x0000 0001: 1 μs</li> <li></li> </ul>                                                                           | UINT8 / ro            |  |
|        | • 0x24   | PD In Length                                   | <ul> <li>0x002 0600: 132800 µs</li> <li>0x00: 0 byte</li> <li>0x01: 4 bytes</li> <li>0x02: 8 bytes</li> <li>0x03: 16 bytes</li> <li>0x04: 32 bytes</li> </ul> | UINT8 / ro            |  |
|        | • 0x25   | PD Out Length                                  | <ul> <li>0x00: 0 byte</li> <li>0x01: 4 bytes</li> <li>0x02: 8 bytes</li> <li>0x03: 16 bytes</li> <li>0x04: 32 bytes</li> </ul>                                | UINT8 / ro            |  |
| 0x9001 |          | Port 1: Serial number IO-Link Dev              | vice                                                                                                    | STRING / ro           |  |
| 0x9008 |          | Port 1: Specific IO information                |                                                                                                    |                       |  |
|        | • 0x01   | Current UA (Pin 2/5)                           | • 0x0000: 0 mA                                                                                                    | UINT16 / ro           |  |
|        | • 0x02   | Current US (Pin 1/3)                           | <ul> <li>0x07D0: 2000 mA</li> <li>0x0000: 0 mA</li> <li>0x07D0: 2000 mA</li> </ul>                                                                            | UINT16 / ro           |  |
| 0x9010 |          | Port 2: Port Mode (structure: $\rightarrow$ Ir | ndex 0x9000)                                                                                                    |                       |  |
| 0x9011 |          | Port 2: Serial number IO-Link Dev              | vice                                                                                                    | STRING / ro           |  |
| 0x9018 |          | Port 2: Specific IO information (st            | ructure: → Index 0x9008)                                                                                                    |                       |  |
| 0x9020 |          | Port 3: Port Mode (structure: $\rightarrow$ Ir | ndex 0x9000)                                                                                                    |                       |  |
| 0x9021 |          | Port 3: Serial number IO-Link Dev              | vice                                                                                                    | STRING / ro           |  |
| 0x9028 |          | Port 3: Specific IO information (st            | ructure: → Index 0x9008)                                                                                                    | ,                     |  |
| 0x9030 |          | Port 4: Port Mode (structure: $\rightarrow$ Ir | ndex 0x9000)                                                                                                    |                       |  |
| 0x9031 |          | Port 4: Serial number IO-Link Dev              | vice                                                                                                    | STRING / ro           |  |
| 0x9038 | ĺ        | Port 4: Specific IO information (st            | ructure: → Index 0x9008)                                                                                                    |                       |  |
| 0x9040 |          | Port 5: Port Mode (structure: $\rightarrow$ Ir | ndex 0x9000)                                                                                                    |                       |  |
| 0x9041 | 1        | Port 5: Serial number IO-Link Dev              | vice                                                                                                    | STRING / ro           |  |
| 0x9048 |          | Port 5: Specific IO information (st            | ructure: → Index 0x9008)                                                                                                    |                       |  |
| 0x9050 |          | Port 6: Port Mode (structure: $\rightarrow$ Ir | ndex 0x9000)                                                                                                    |                       |  |
| 0x9051 |          | Port 6: Serial number IO-Link Dev              | vice                                                                                                    | STRING / ro           |  |
| 0x9058 |          | Port 6: Specific IO information (st            | ructure: $\rightarrow$ Index 0x9008)                                                                                                    |                       |  |
| 0x9060 |          | Port 7: Port Mode (structure: $\rightarrow$ Ir | ndex 0x9000)                                                                                                    |                       |  |
| 0x9061 |          | Port 7: Serial number IO-Link Dev              | vice                                                                                                    | STRING / ro           |  |
| 0x9068 |          | Port 7: Specific IO information (st            | ructure: $\rightarrow$ Index 0x9008)                                                                                                    |                       |  |

#### 11.1.3.6 Information Area (0x9000 - 0x9FFF)

| Index  | Subindex | Name                                                        | Possible values | Data type /<br>access |  |  |
|--------|----------|-------------------------------------------------------------|-----------------|-----------------------|--|--|
| 0x9070 |          | Port 8: Port Mode (structure: → Index 0x9000)               |                 |                       |  |  |
| 0x9071 |          | Port 8: Serial number IO-Link Device                        |                 | STRING / ro           |  |  |
| 0x9078 |          | Port 8: Specific IO information (structure: → Index 0x9008) |                 |                       |  |  |

| Index   | Subindex | Name                                | Possible values                                                                                                    | Data type /<br>access |
|---------|----------|-------------------------------------|----------------------------------------------------------------------------------------------------|-----------------------|
| 0xA0000 |          | Port 1: Diagnostics Data            |                                                                                                    |                       |
|         | • 0x01   | IO-Link State                       | <ul> <li>0x00: INACTIVE - Deactivated</li> <li>0x01: DIGINPUT – Digital Input</li> <li>0x02: DIGOUTPUT – Digital Output</li> <li>0x08: OPERATE – IO-Link OPERATE state</li> <li>0x09: STOP – IO-Link STOP state (Error or no device)</li> </ul> | UINT8 / ro            |
|         | • 0x02   | Lost frames                         | 0x000xFF                                                                                                    | UINT8 / ro            |
| 0xA010  |          | Port 2: Diagnostics Data (structure | e: → Index A000)                                                                                                    |                       |
| 0xA020  |          | Port 3: Diagnostics Data (structure | e: → Index A000)                                                                                                    |                       |
| 0xA030  |          | Port 4: Diagnostics Data (structure | e: → Index A000)                                                                                                    |                       |
| 0xA040  |          | Port 5: Diagnostics Data (structure | e: → Index A000)                                                                                                    |                       |
| 0xA050  |          | Port 6: Diagnostics Data (structure | e: → Index A000)                                                                                                    |                       |
| 0xA060  |          | Port 7: Diagnostics Data (structure | e: → Index A000)                                                                                                    |                       |
| 0xA070  |          | Port 8: Diagnostics Data (structure | e: → Index A000)                                                                                                    |                       |

# 11.1.3.7 Diagnosis Area (0xA000 - 0xAFFF)

| Index  | Subindex | Name                               | Possible values                                                     | Data type /<br>access |  |  |
|--------|----------|------------------------------------|---------------------------------------------------------------------|-----------------------|--|--|
| 0xF000 |          | Module Device Profile              |                                                                     |                       |  |  |
|        | • 0x01   | Module Index Distance              | 0x0010                                                              | UINT16 / ro           |  |  |
|        | • 0x02   | Maximum Number of Modules          | 0x0008                                                              | UINT16 / ro           |  |  |
| 0xF100 |          | Device status                      |                                                                     |                       |  |  |
|        | • 0x01   | Port 1: Status                     | Mapping: Device status ( $\rightarrow$ $\Box$ 85)                   | UINT8 / ro            |  |  |
|        | • 0x02   | Port 2: Status                     | Mapping: Device status ( $\rightarrow$ $\Box$ 85)                   | UINT8 / ro            |  |  |
|        | • 0x03   | Port 3: Status                     | Mapping: Device status ( $\rightarrow$ $\Box$ 85)                   | UINT8 / ro            |  |  |
|        | • 0x04   | Port 4: Status                     | Mapping: Device status ( $\rightarrow$ $\Box$ 85)                   | UINT8 / ro            |  |  |
|        | • 0x05   | Port 5: Status                     | Mapping: Device status ( $\rightarrow$ $\Box$ 85)                   | UINT8 / ro            |  |  |
|        | • 0x06   | Port 6: Status                     | Mapping: Device status ( $\rightarrow$ $\Box$ 85)                   | UINT8 / ro            |  |  |
|        | • 0x07   | Port 7: Status                     | Mapping: Device status ( $\rightarrow$ $\Box$ 85)                   | UINT8 / ro            |  |  |
|        | • 0x08   | Port 8: Status                     | Mapping: Device status ( $\rightarrow$ $\Box$ 85)                   | UINT8 / ro            |  |  |
| 0xF101 |          | IO-Link Port Qualifier Information | (PQI)                                                               |                       |  |  |
|        | • 0x01   | Port 1: PQI                        | Mapping: Port Qualifier Information ( $\rightarrow$ $\Box$ 85)      | UINT8 / ro            |  |  |
|        | • 0x02   | Port 2: PQI                        | Mapping: Port Qualifier Information ( $\rightarrow$ $\Box$ 85)      | UINT8 / ro            |  |  |
|        | • 0x03   | Port 3: PQI                        | Mapping: Port Qualifier Information ( $\rightarrow$ $\Box$ 85)      | UINT8 / ro            |  |  |
|        | • 0x04   | Port 4: PQI                        | Mapping: Port Qualifier Information ( $\rightarrow$ $\Box$ 85)      | UINT8 / ro            |  |  |
|        | • 0x05   | Port 5: PQI                        | Mapping: Port Qualifier Information ( $\rightarrow$ $\Box$ 85)      | UINT8 / ro            |  |  |
|        | • 0x06   | Port 6: PQI                        | Mapping: Port Qualifier Information ( $\rightarrow$ $\Box$ 85)      | UINT8 / ro            |  |  |
|        | • 0x07   | Port 7: PQI                        | Mapping: Port Qualifier Information ( $\rightarrow$ $\Box$ 85)      | UINT8 / ro            |  |  |
|        | • 0x08   | Port 8: PQI                        | Mapping: Port Qualifier Information ( $\rightarrow$ $\Box$ 85)      | UINT8 / ro            |  |  |
| 0xF102 |          | Power Supply Status                |                                                                     |                       |  |  |
|        | • 0x01   | Port Status UA/US                  | Mapping: Port Status UA/US ( $\rightarrow$ $\Box$ 86)               | UINT16 / ro           |  |  |
|        | • 0x02   | Global Status UA/US                | Mapping: Global Status UA/US ( $\rightarrow$ $\Box$ 86)             | UINT16 / ro           |  |  |
|        | • 0x03   | Global Voltage UA (in mV)          | • 0x4E20: 20 V                                                      | UINT16 / ro           |  |  |
|        |          |                                    | <br>• 0x7530: 30 V                                                  |                       |  |  |
|        | • 0x04   | Global Current UA (in mA)          | • 0x0000: 0 mA                                                      | UINT16 / ro           |  |  |
|        |          |                                    | <br>• 0x1F40: 8000 mA                                               |                       |  |  |
|        | • 0x05   | Global Voltage US (in mV)          | • 0x4E20: 20 V                                                      | UINT16 / ro           |  |  |
|        |          |                                    |                                                                     |                       |  |  |
|        | . 0×06   | Clobal Current LIS (in mA)         | • 0x7550.50 V                                                       |                       |  |  |
|        | • 0x06   | Global Current US (In mA)          | • 0x0000. 0 mA                                                      |                       |  |  |
|        | ļ        |                                    | • 0x0E10: 3600 mA                                                   |                       |  |  |
| 0xF200 |          | Pin 2 Digital Output Control       | 1                                                                   |                       |  |  |
|        | • 0x01   | Digital Outputs (Pin 2)            | Mapping: Pin 2 Digital Output Control ( $\Rightarrow$ $\square$ 86) | UINT16 / rw           |  |  |

#### 11.1.3.8 Device Area (0xF000 - 0xFFFF)

# Mapping: Device status

| Byte       | Bit                                                       |                                                                                  |                                                            |       |                                                                                                    |                                                                                                    |                                                      |            |  |  |  |  |  |
|------------|-----------------------------------------------------------|----------------------------------------------------------------------------------|------------------------------------------------------------|-------|----------------------------------------------------------------------------------------------------|----------------------------------------------------------------------------------------------------|------------------------------------------------------|------------|--|--|--|--|--|
| (offset)   | 7                                                         | 6                                                                                | 5                                                          | 4     | 3                                                                                                    | 2                                                                                                    | 1                                                    | 0          |  |  |  |  |  |
| n          |                                                           | Error                                                                            | Code                                                       |       |                                                                                                    | Port                                                                                                    | State                                                |            |  |  |  |  |  |
| Legend:    |                                                           |                                                                                  |                                                            |       |                                                                                                    |                                                                                                    |                                                      |            |  |  |  |  |  |
| Port State | Status c                                                  | f the IO-Link p                                                                  | port                                                       | 4 bit | <ul> <li>0x0: deactivated</li> <li>0x1: Digital input</li> <li>0x2: Digital output</li> <li>0x3: IO-Link - OPERATE</li> <li>0x4: IO-Link – STOP (error or no device)</li> </ul>                                                                                                    |                                                                                                    |                                                      |            |  |  |  |  |  |
| Error Code | e Error co<br>Note: If<br>same tir<br>played.<br>are supp | de of the IO-L<br>several errors<br>ne, only one e<br>The other erro<br>oressed. | ink device<br>occur at the<br>error is dis-<br>or messages | 4 bit | <ul> <li>0x0: No error</li> <li>0x1: Watcho</li> <li>0x2: Buffer of</li> <li>0x3: Invalid</li> <li>0x4: Invalid</li> <li>0x5: Invalid</li> <li>0x6: Invalid</li> <li>0x7: Invalid</li> <li>0x8: Invalid</li> <li>0x8: Invalid</li> <li>0x9: Invalid</li> <li>0xA: No dev</li> <li>0xB: PREOF</li> <li>0xC: Low vol</li> <li>0xD: Unspect</li> <li>0xE: Short of</li> </ul> | r<br>log error<br>overflow<br>device ID<br>vendor ID<br>IO-Link revisior<br>frame capability<br>cycle time<br>length of the ou<br>ice detected<br>PERATIONAL e<br>itage<br>cified error<br>ircuit | n<br>y<br>put data (PD ir<br>itput data (PD<br>error | n)<br>out) |  |  |  |  |  |

# Mapping: Port Qualifier Information

| Byte<br>(offset) |     | Bit |    |      |     |      |     |     |  |  |  |  |  |  |  |
|------------------|-----|-----|----|------|-----|------|-----|-----|--|--|--|--|--|--|--|
|                  | 7   | 6   | 5  | 4    | 3   | 2    | 1   | 0   |  |  |  |  |  |  |  |
| n                | PVI | DE  | DO | DACT | PVO | res. | DI2 | DI4 |  |  |  |  |  |  |  |

| l agand. |  |
|----------|--|
| Leyenu.  |  |

| Logona |                                                                                                    |       |                                                                                               |
|--------|----------------------------------------------------------------------------------------------------|-------|-----------------------------------------------------------------------------------------------|
| • DI4  | Status digital input - pin 4 (operating mode: DI)                                                                                          | 1 bit | <ul><li>0x0: LOW</li><li>0x1: HIGH</li></ul>                                                  |
| • DI2  | Status digital input - pin 2 (if in use)                                                                                                   | 1 bit | <ul><li>0x0: LOW</li><li>0x1: HIGH</li></ul>                                                  |
| • PVO  | Port Validity Output: Validity of the output data of the IO-Link device                                                                    | 1 bit | <ul><li>0x0: Invalid</li><li>0x1: Valid</li></ul>                                             |
| • DACT | Device deactivated: Shows if the IO-Link port is configured and can be used                                                                | 1 bit | <ul><li>0x0: Activated and can be used</li><li>0x1: Deactivated or not available</li></ul>    |
| • DO   | Device Operational: Availability of the IO-<br>Link device                                                                                 | 1 bit | <ul><li>0x0: Not available</li><li>0x1: Detected and in OPERATE state</li></ul>               |
| • DE   | Device Error: Error or warning occurred;<br>Note: The user needs to determine the<br>cause of the error separately via acyclic<br>services | 1 bit | <ul> <li>0x0: No error</li> <li>0x1: Error (validation error, short circuit, etc.)</li> </ul> |
| • PVI  | Port Validity Output: Validity of the input data of the IO-Link device                                                                     | 1 bit | <ul><li>0x0: Invalid</li><li>0x1: Valid</li></ul>                                             |

#### Mapping: Port Status UA/US

| Word<br>(Offset) |      | Bit  |      |      |      |      |      |      |                  |                  |                  |                  |                  |                  |                  |                  |
|------------------|------|------|------|------|------|------|------|------|------------------|------------------|------------------|------------------|------------------|------------------|------------------|------------------|
|                  | 15   | 14   | 13   | 12   | 11   | 10   | 9    | 8    | 7                | 6                | 5                | 4                | 3                | 2                | 1                | 0                |
| n                | res. | res. | res. | res. | res. | res. | res. | res. | PWR<br>Port<br>8 | PWR<br>Port<br>7 | PWR<br>Port<br>6 | PWR<br>Port<br>5 | PWR<br>Port<br>4 | PWR<br>Port<br>3 | PWR<br>Port<br>2 | PWR<br>Port<br>1 |

Legend:

PWR Port n Status of the voltage supply on port n

1 bit • 0x0: No error

• 0x1: Overcurrent detected at US and / or UA

#### Mapping: Global Status UA/US

| Word                                                      |                                        | Bit  |      |      |      |      |      |      |                                                                                      |                  |                      |         |         |         |      |    |
|-----------------------------------------------------------|----------------------------------------|------|------|------|------|------|------|------|--------------------------------------------------------------------------------------|------------------|----------------------|---------|---------|---------|------|----|
| (Offset)                                                  | 15                                     | 14   | 13   | 12   | 11   | 10   | 9    | 8    | 7                                                                                    | 6                | 5                    | 4       | 3       | 2       | 1    | 0  |
| n                                                         | res.                                   | res. | res. | res. | res. | res. | res. | res. | res.                                                                                 | res.             | res.                 | res.    | res.    | res.    | UA   | US |
| Legend:     US     Status of the global supply voltage US |                                        |      |      |      |      |      |      |      | it •<br>•                                                                            | 0x0: N<br>0x1: C | lo error<br>)vervolt | age det | ected ( | US > 3. | 6 V) |    |
| • UA                                                      | Status of the global supply voltage UA |      |      |      |      |      |      | 1 b  | <ul><li>1 bit • 0x0: No error</li><li>0x1: Supply voltage UA not connected</li></ul> |                  |                      |         |         |         |      |    |

#### Mapping: Pin 2 Digital Output Control

| Word     | Bit  |      |      |      |      |      |      |      |      |      |      |      |             |             |             |             |
|----------|------|------|------|------|------|------|------|------|------|------|------|------|-------------|-------------|-------------|-------------|
| (Offset) | 15   | 14   | 13   | 12   | 11   | 10   | 9    | 8    | 7    | 6    | 5    | 4    | 3           | 2           | 1           | 0           |
| n        | res. | res. | res. | res. | res. | res. | res. | res. | res. | res. | res. | res. | DO2<br>Port | DO2<br>Port | DO2<br>Port | DO2<br>Port |

Legend:

• DO2 Port n

Status digital output - pin 2 (operating 1 bit mode: DO)

0x0: LOW0x1: HIGH